SpeedStream

# Router User's Guide

**Model 4200** 

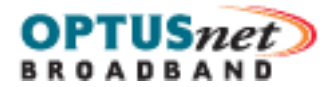

Part No. 007-4049-001

# **Table of Contents**

| Chapter 1 Introduction                        |    |
|-----------------------------------------------|----|
| ·<br>Features of the SpeedStream® Router      |    |
| Network (LAN) Features                        |    |
| Security Features                             |    |
| Configuration & Management                    |    |
| Advanced Router Functions                     |    |
| Minimum System Requirements                   |    |
| General Safety Guidelines                     |    |
| Chapter 2 Installation                        |    |
| Hardware Installation                         |    |
| Ethernet Installation Method                  |    |
| USB Installation Method                       |    |
| PC Configuration                              |    |
| Checking TCP/IP Settings (Windows 9x/ME)      | 7  |
| Checking TCP/IP Settings (Windows 2000)       |    |
| Checking TCP/IP Settings (Windows XP)         | 9  |
| Internet Access Configuration                 |    |
| For Windows 9x/2000                           |    |
| For Windows XP                                |    |
| Connecting to the Router                      |    |
| Chapter 3 Configuring User Profiles           |    |
| Add User Profiles                             |    |
| Editing User Profiles                         |    |
| Deleting User Profiles                        |    |
| Chapter 4 Configuring ISP Connection Settings |    |
| WAN Interface                                 |    |
| Host                                          |    |
|                                               |    |
| Static Routes                                 |    |
| Chapter 5 Configuring Network Settings        | 25 |
| HDr.D. (Universal Dlug and Dlav)              |    |
| DID (Douting Information Protocol)            |    |
| Server Ports                                  |    |
| Dynamic DNS                                   |    |
| Chapter 6 Configuring Security Features       |    |
| Admin User                                    |    |
| Time Client                                   |    |
| Firewall                                      |    |
| Level                                         |    |
| Snooze                                        |    |
|                                               |    |

| DMZ                      | 37 |
|--------------------------|----|
| Filter Rules             | 38 |
| log                      | 45 |
| ADS                      | 46 |
| Firewall Security Levels | 48 |

# Chapter 7 Monitoring Router Health

| 51 |
|----|
| 52 |
| 52 |
| 53 |
| 53 |
| 54 |
| 54 |
| 55 |
|    |
|    |
|    |
| 58 |
|    |

# Chapter 8 Troubleshooting

| Interpreting the LED Display | . 60 |
|------------------------------|------|
| Resolving Specific Issues    | . 61 |
| Contacting Technical Support | . 62 |

# Chapter 1 Introduction

Congratulations on the purchase of the SpeedStream Router with SecureRoute. The SpeedStream Router is a powerful yet simple communication device for connecting your computer or local area network (LAN) to the Internet. This manual covers SpeedStream model 4200.

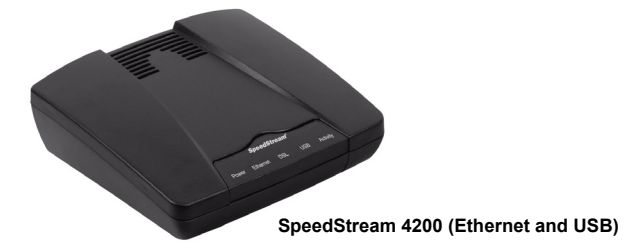

The SpeedStream 4200 can communicate through either an Ethernet or a USB connection.

# Features of the SpeedStream® Router

The SpeedStream Router provides high-speed Internet and corporate network access to homes, networked home offices, and small offices. In addition, if you are working from a branch office, the Router provides a fast and effective means of communicating over a remote LAN with the main office. The Router can also be used to connect the corporate LAN to the Internet over the WAN.

#### **Network (LAN) Features**

• Ethernet Switch

Ethernet connectivity to the Internet or network through a network interface card (NIC), providing full 10/100 megabits per second (Mbps) bandwidth to the port.

#### USB Connection

Universal Serial Bus (USB) connection providing added flexibility for connecting your computer via the Ethernet or USB port.

• Support of G.lite and Full-Rate DSL Ensures compatibility with most DSL networks.

#### **Security Features**

#### Password-protected Configuration

Password protection prevents unauthorized users from modifying the Router's configuration settings.

#### • Firewall Security

Firewall security with four conveniently pre-set standard levels of security (Off, Low, Medium, High), an ICSA-compliant mode, and a custom setting for advanced users.

#### • NAT Protection

Network Address Port Translation (NAPT) and a secure firewall to protect your data while your computer is connected to the Internet.

#### Attack Protection System

Attacks can flood your Internet connection with invalid data packets and connection requests, using so much bandwidth and so many resources that Internet access becomes unavailable. The Router incorporates protection against these types of attacks as well as other common hacker attacks.

#### Stateful Inspection Firewall

All incoming data packets are monitored and all incoming server requests are filtered, thus protecting your network from malicious attacks from external sources.

#### • Virtual Private Network

Virtual Private Network allows remote users to establish a secure connection to a corporate network by setting pass-through of the three most commonly used VPN protocols: PPTP, L2TP, and IPSec.

#### **Configuration & Management**

- Easy Setup Use your Web browser for quick and easy configuration.
- UPnP Support

Universal Plug and Play (UPnP) allows automatic discovery and configuration of the SpeedStream Router. UPnP is supported by Windows Me, XP, or later, operating systems.

#### **Advanced Router Functions**

• DMZ

One computer on your local network can be configured to allow unrestricted two-way communication with servers or individual users on the Internet. This provides the ability to run programs that are incompatible with firewalls.

#### • Port Forwarding

Port Forwarding provides flexibility by allowing you to change internal IP addresses without affecting outside access to your network.

#### Session Tracking

Some protocols, such as FTP, require secondary network connections on ports other than the main control port. These connections are usually made using port numbers in the dynamic range (> 1024). The firewall allows traffic on secondary sessions without manual configuration.

# **Minimum System Requirements**

At a minimum, your computer must be equipped with the following to successfully install the Router. Your Internet Service Provider (ISP) may have additional requirements for use of their service.

- DSL service and an Internet access account from an Internet Service Provider (ISP).
- Network cables for the device you intend to connect to the Router. Use standard CAT5 Ethernet cables with RJ45 connectors.
- TCP/IP network protocol must be installed on all computers.
- Ethernet connection method:
  - A network interface card (NIC) that supports Ethernet 10/100Base-T full-/half-duplex.
  - Operating system that supports TCP/IP.
  - -Microsoft Internet Explorer or Netscape Navigator versions 5.0 or later.
- USB connection method (if your router supports this method):
  - -32 MB RAM
  - -Pentium-compatible 166 MHz processor (or faster).
  - -12 MB available hard disk space.
  - One of the following operating systems:
    - -Windows 98, 98SE
    - -Windows 2000
    - –Windows ME or XP
    - -Mac OS versions 8.6 through 10.2.4

# **General Safety Guidelines**

When using the SpeedStream Router, observe the following safety guidelines:

- Never install telephone wiring during a storm.
- Avoid using a telephone during an electrical storm. Lightning increases the risk of electrical shock.
- Do not install telephone jacks in wet locations and never use the product near water.
- Do not exceed the maximum power load ratings for the product.

Chapter 2

# Installation

This chapter describes the steps you must take to install and configure the various components in your network to utilize the Siemens Broadband Internet Router. This includes <u>setting up the hardware connections</u> to the Internet router, <u>configuring the PC</u> to use the Internet router for Internet access, and <u>setting up the router</u> <u>configuration</u>.

# **Hardware Installation**

You may position the Siemens broadband router at any convenient location where it will be well ventilated. Do not stack it with other devices or place it on the carpet.

You can connect the router to an existing Ethernet port or USB port on your computer. Determine which connection method you want to use and follow the instructions below for the selected installation method: <u>Ethernet</u> or <u>USB</u>.

#### **Ethernet Installation Method**

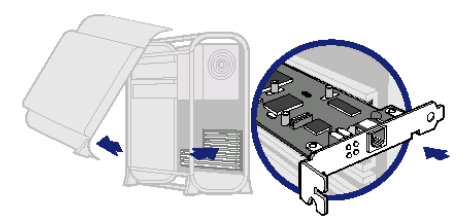

To connect the SpeedStream device via the Ethernet interface, your computer must have an Ethernet adapter (also called a network interface card, or NIC) installed. If your computer does not have this adapter, install it before proceeding further. Refer to your Ethernet adapter documentation for complete installation instructions. Once you verify installation of an Ethernet adapter, perform the following procedure to connect the router to your computer.

- 1. With the PC powered off, connect the Ethernet cable to the Ethernet port on the router.
- 2. Connect the other end of the Ethernet cable to the Ethernet port on the PC.
- Connect the DSL cable (resembles a telephone cord) to the DSL port on the rear of the router. To reduce the risk of fire, use the supplied telephone cable or an ACA approved cable to connect your DSL port on your router to a DSL telephone jack.
- 4. Plug the other end of the DSL cable into the wall socket.
- 5. Connect the power adapter to the rear of the router.
- 6. Plug the power adapter into the electrical wall outlet.
- 7. Flip the power switch on the router.
- 8. Power on all connected computers.

You can now configure the TCP/IP settings as detailed in the PC Configuration section.

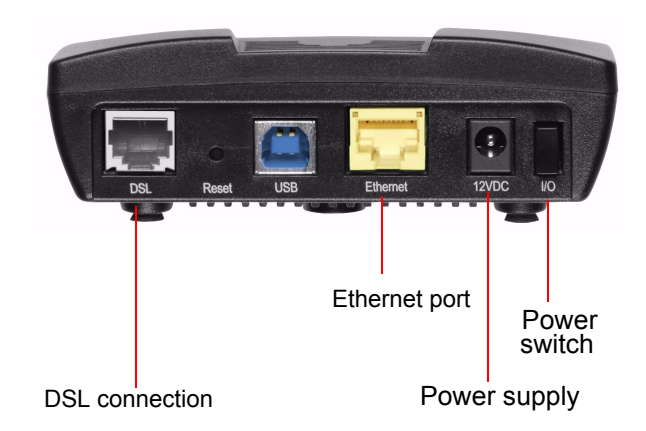

## **USB Installation Method**

- 1. With your PC powered off, connect the USB cable to the USB port on the router.
- 2. Connect the other end of the USB cable to an open USB port on your PC.
- Connect the DSL cable (resembles a telephone cord) to the DSL port on the router. To reduce the risk of fire, use the supplied telephone cable or an ACA approved cable to connect your DSL port on your router to a DSL telephone jack.
- 4. Plug the other end of the DSL cable into the wall socket.
- 5. Connect the power adapter to the rear of the router.
- 6. Plug the power adapter into the electrical wall outlet.
- 7. Power on all connected PCs.
- 8. Insert the USB driver CD-ROM into the CD-ROM drive of your PC.
- 9. When prompted, follow the on-screen instructions to complete the driver installation.
- 10. Flip the power switch to power on the router.

You can now configure the TCP/IP settings as detailed in the PC Configuration section.

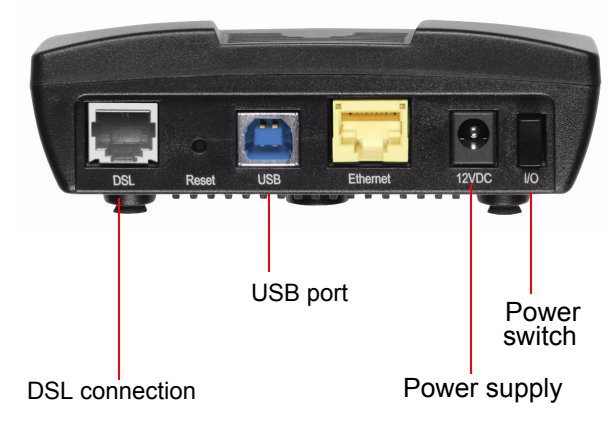

# **PC Configuration**

This section explains how to configure your personal computer to work with the Router.

To access the Internet through the SpeedStream Router, your PC must be configured to use the TCP/IP protocol suite over the Internet, and to accept Dynamic Host Configuration Protocol address assignments from the router.

The default network settings for the SpeedStream Router are:

IP Address:10.1.1.1

Subnet Mask:255.255.255.0

By default, the Router will act as a DHCP server, automatically providing a suitable IP address and related information to each computer when the computer boots up. For all non-server versions of Windows, the TCP/ IP setting defaults to act as a DHCP client. (If using the default Router settings and the default Windows TCP/ IP settings, you do not need to make any changes.)

Although these are the default settings for the PC, it is a good idea to verify that they have not been changed. If TCP/IP is not already installed on your computer, refer to your system documentation or online help for instructions. Once installed, you should check the TCP/IP protocol settings to make sure they are correct for use with the Router.

The instructions to check TCP/IP protocol settings differ between operating system. Check the settings using the instructions for your operating system:

- <u>Checking TCP/IP Settings (Windows 9x/ME)</u>
- <u>Checking TCP/IP Settings (Windows 2000)</u>
- <u>Checking TCP/IP Settings (Windows XP)</u>

# Checking TCP/IP Settings (Windows 9x/ME)

1. Select Start>Control Panel >Network. This displays the Configuration tab on the Network page.

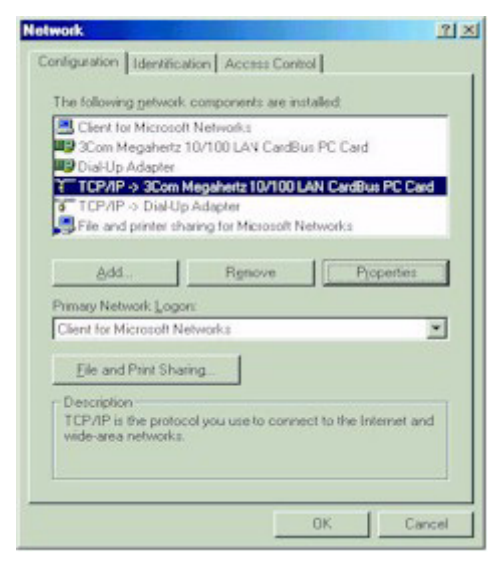

- 2. Select the TCP/IP protocol for your network card.
- 3. Click **Properties**. This displays the TCP/IP Properties page.

| Bindings                                                                       |                                       | Advanced                                     | 1.1                                 | Ne                        | HBIOS                           |
|--------------------------------------------------------------------------------|---------------------------------------|----------------------------------------------|-------------------------------------|---------------------------|---------------------------------|
| DNS Configuration                                                              | Gatew                                 | ay WINS                                      | Configura                           | ation                     | IP Addres                       |
| An IP address ca<br>If your network dr<br>your network adn<br>the space below. | n be auto<br>pes not a<br>ninistrator | matically as<br>utomatically<br>for an addre | signed to<br>assign IP<br>ss. and t | this c<br>addre<br>hen ty | omputer.<br>sses, ask<br>peitin |
| Obtain an If                                                                   | o address                             | automatical                                  | 6                                   |                           |                                 |
| C Specify an I                                                                 | P addres                              | 18:                                          |                                     |                           | 1                               |
| JP Address                                                                     |                                       |                                              | 1                                   |                           |                                 |
| Sybnet Ma                                                                      | sk: [                                 |                                              |                                     |                           |                                 |
| Detect con                                                                     | nection to                            | o network mr                                 | dia                                 |                           |                                 |
|                                                                                |                                       |                                              |                                     |                           |                                 |
|                                                                                |                                       |                                              |                                     |                           |                                 |

- 4. Click the IP Address tab.
- 5. Ensure that the **Obtain an IP address automatically** option is selected. This is the default Windows setting.
- 6. Close this page.
- 7. Restart your computer to ensure it obtains an IP address from the Router.
- 8. Configure internet access using the procedure described in Internet Access Configuration.

## Checking TCP/IP Settings (Windows 2000)

- 1. On the Windows taskbar click Start>Settings>Control Panel. This displays the Control Panel page.
- 2. Double-click **Network and Dial-up Connections**. This displays the Network and Dial-up Connections page.
- 3. Right-click **Local Area Connection** and select **Properties**. This displays the Local Area Connections Properties page.

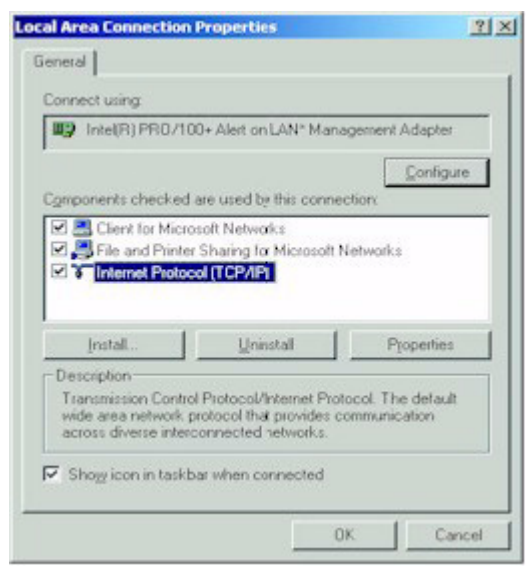

- 4. Select the TCP/IP protocol for your network card.
- 5. Click Properties. This displays the Internet Protocol (TCP/IP) Properties page.

| met Protocol (TCP/IP) Pro                                                                          | perties                     |                      |                      |                           |                |
|----------------------------------------------------------------------------------------------------|-----------------------------|----------------------|----------------------|---------------------------|----------------|
| netal                                                                                              |                             |                      |                      |                           |                |
| ou can get IP settings assigned<br>is capability. Otherwise, you ne<br>le appropriate IP settings. | d automatic<br>red to ark y | ally if y<br>your ne | our nel<br>shvork, i | work supp<br>administrati | orts<br>or for |
|                                                                                                    | natically                   |                      |                      |                           |                |
| C Uge the following IP addre                                                                       |                             |                      |                      |                           |                |
| (P address:                                                                                        |                             | 14                   |                      | 1.                        |                |
| Sybret medk                                                                                        | Г                           | 1.4                  | - 60                 | 1                         |                |
| Detail: gateway                                                                                    | Г                           |                      |                      |                           |                |
| G Dhian DNS senser addres                                                                          | . sutrematic                | Alia                 |                      |                           |                |
| C Use the following DNS ser                                                                        | ver addres:                 | bes:-                |                      |                           |                |
| Evelened DNS server                                                                                | Г                           | 14                   | 10                   | A.                        |                |
| Ahemate DNS server.                                                                                | Г                           |                      |                      |                           |                |
|                                                                                                    |                             |                      |                      | Adyan                     | ced.           |
|                                                                                                    |                             | -                    | OK.                  | 1                         | Cano           |

- 6. Select the **Obtain an IP address automatically** and **Obtain DNS server address automatically** options. Exit back to the Control Panel.
- 7. Restart your computer to ensure it obtains an IP address from the Router.
- 8. Configure internet access using the procedure described in Internet Access Configuration.

# Checking TCP/IP Settings (Windows XP)

- 1. On the Windows taskbar click Start>Control Panel. This displays the Control Panel page.
- 2. Double-click the Network Connection icon. This displays the Network Connections page.
- 3. Right-click **Local Area Connection**, then click **Properties**. This displays the Local Area Connection Properties page.

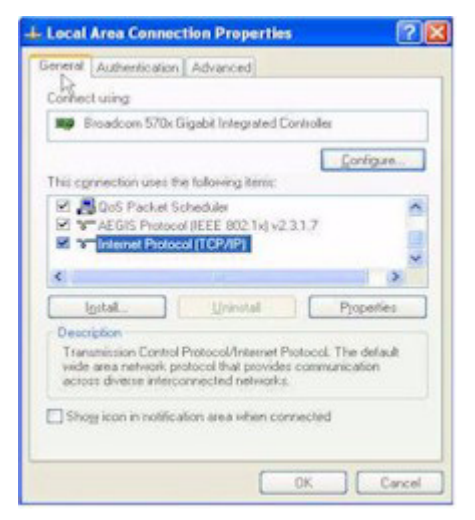

- 4. Select the TCP/IP protocol for your network card.
- 5. Click Properties. This displays the Internet Protocol (TCP/IP) Properties page.

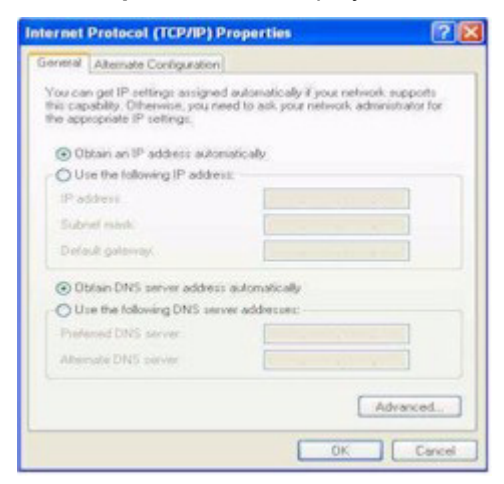

- 6. Ensure that **Obtain an IP address automatically** and **Obtain DNS server address automatically** are selected.
- 7. Exit back to the Control Panel.
- 8. Restart the computer to ensure it obtains an IP address from the Router.
- 9. Configure internet access using the procedure described in Internet Access Configuration.

# **Internet Access Configuration**

Windows users must configure their computers to use the Router for Internet access. Ensure that the Router is installed correctly and the DSL line is functional. Then follow the appropriate procedure below to configure your Web browser to access the Internet via the LAN, rather than by a dial-up connection.

#### For Windows 9x/2000

- 1. Select Start>Settings>Control Panel to display the Control Panel.
- 2. Double-click the Internet Options icon. This displays the Internet Properties page.
- 3. Click the **Connections** tab.
- 4. Click Setup.
- 5. Click I want to set up my Internet connection manually, or I want to connect through a local area network (LAN), then click Next. This displays the Internet Connection Wizard page.
- 6. Click I connect through a local area network (LAN), then click Next. This displays the Local Area Network Internet Configuration page.
- 7. Ensure all the boxes are deselected, then click **Next**. This displays the Set Up your Internet Mail Account page.
- 8. Click No, then click Next. This displays the Completing the Internet Connection Wizard page.
- 9. Click Finish to close the Internet Connection Wizard. Setup is now complete.
- 10. Configure the Router using the procedure described in Connecting to the Router.

#### For Windows XP

- 1. Select Start>Control Panel.
- 2. Double-click the Internet Options icon. This displays the Internet Options page.
- 3. Click the Connections tab.
- 4. Click Setup. This starts the New Connection Wizard.
- 5. Click Next.
- 6. Select Connect to the Internet, then click Next.
- 7. Select Setup my connection manually, then click Next.
- 8. Select Connect using a broadband connection that is always on, then click Next.
- 9. Click Finish.
- 10. Configure the Router using the procedure described in Connecting to the Router.

# **Connecting to the Router**

The SpeedStream Router contains an HTTP server that allows you to connect to the Router and configure it from your Web browser (Microsoft Internet Explorer or Netscape Navigator, versions 5.0 or later).

To establish a connection from your computer to the Router:

- 1. After installing the Router, start your computer. If your computer is already running, reboot it.
- 2. Open your Internet Explorer or Netscape Navigator Web browser.
- In the Address bar, enter the default router IP address: http://speedstream and press Enter. This displays the Home page.

|                          | SpeedStream*                                                        | OPTUSnet |
|--------------------------|---------------------------------------------------------------------|----------|
|                          |                                                                     | 🛛 Help   |
| 4200                     | System Summary                                                      |          |
| Home                     | System Type: SpeedStream 4200-Series<br>Config Part #: 003-6196-603 |          |
| Login                    | Firmware Part #: 004-D240-A5G                                       |          |
| Setup                    | MAC Address: 00.08/23/8E/00/04                                      |          |
| Status and<br>Statistics | Point to Point Connection Summary:<br>PPPcE \$35 Not Trained        |          |
| Diagnostics              |                                                                     |          |
| Tools                    |                                                                     |          |
|                          |                                                                     |          |
|                          |                                                                     |          |
|                          |                                                                     |          |
|                          |                                                                     |          |

4. Click Login on the left navigation pane to log into the router. This displays the Login page.

|                                   | SpeedStream®             |                  | OPTUSnet |
|-----------------------------------|--------------------------|------------------|----------|
| 4200                              | Welcome to the SpeedStre | eam Gateway.     | € Het    |
| Home<br>Login                     | Welcome to the           | Username   edmin | 2        |
| Setup<br>Status and<br>Statistics | SpeedStream Gateway      | PasswordOK       |          |
| Diagnostics<br>Tools              |                          |                  |          |

- 5. By default the username is admin. There is no password set for the admin login. Click **OK**. This displays the Home page once again.
- 6. Click **OK**. This displays the screen for the menu option you selected.

- 7. Refer to the following chapters for information on how to use each of these options.
  - Refer to the <u>Chapter titled "Installation"</u>, for details on adding, modifying, or deleting user profiles.
  - Refer to <u>Chapter titled "Configuring ISP Connection Settings"</u>, for details on setting ISP configuration parameters. This should only be done when instructed by your ISP.
  - Refer to <u>Chapter titled "Configuring Network Settings"</u>, for details on configuring network related information.
  - Refer to <u>Chapter titled "Configuring Security Features"</u>, for details on adding security to your network.
  - Refer to <u>Chapter titled "Monitoring Router Health"</u>, for details on viewing network statistics and connection status.

# **Chapter 3**

# **Configuring User Profiles**

This chapter contains details for configuring users on the SpeedStream Router. User profiles are used as a means for controlling Router and network access by individual users. Access to the configuration and management of the Router should be restricted to authorized users only. This chapter describes how to:

- Add User Profiles
- Editing User Profiles
- Deleting User Profiles

# **Add User Profiles**

To add a new user profile:

1. Select **Setup>User Profiles** from the left navigation pane of the Web interface. This displays the Current Profiles page. User profiles are added using a Wizard accessed from this page.

| S S                            | peedSt  | ream®                 |                          | OPTUSnet<br>BROADBAND |
|--------------------------------|---------|-----------------------|--------------------------|-----------------------|
|                                |         |                       |                          | 0 H                   |
| 2 <b>0</b>                     | Profile | Wizard                |                          |                       |
| tup<br>PPP<br>Mada             | Curre   | nt Profiles           |                          |                       |
| Remote Access<br>Jser Profiles | #       | Profile               | IP Address               | Actions               |
| NAN Interface<br>lost          | 0       | NewUser               |                          | Delete                |
| нср                            | 2       |                       |                          |                       |
| me Client                      | 3       |                       |                          |                       |
| tatic Routes                   | 4 5     |                       |                          |                       |
| PnP                            |         |                       |                          |                       |
| IP.                            | E For   | ce all users to be in | dentified before surfing |                       |
| erver Ports                    | -       |                       |                          |                       |
| ynanne ons                     | New P   | Tofile                |                          |                       |

- 2. Optionally select the Force all users to be identified before surfing option.
- 3. Click New Profile. This displays the Profile User Information page.

|               | SpeedStream®                                                                                                    | OP                                                                                                    | TUSnet   |
|---------------|----------------------------------------------------------------------------------------------------|----------------------------------------------------------------------------------------------------|----------|
| E             |                                                                                                    |                                                                                                    | Help     |
| Setup         | A 100 March 100 March 1 |                                                                                                    |          |
| PPP           | Profile Wizard                                                                                                    |                                                                                                    | 1        |
| Remote Access |                                                                                                    |                                                                                                    |          |
| User Profiles | Profile User Information                                                                                                    |                                                                                                    |          |
| WAN Interface |                                                                                                    |                                                                                                    |          |
| Host          | Enter Profile                                                                                                    | and the second second sec |          |
| OHCP          | Lisamama                                                                                                    |                                                                                                    |          |
| Admin Over    | Coornanie.                                                                                                    |                                                                                                    |          |
| Static Doutes | Password                                                                                                    | (Optional)                                                                                                    |          |
| Firewall      | Confirm:                                                                                                    | (Optional)                                                                                                    |          |
| UPnP          | Communic L                                                                                                    | Kotacosit                                                                                                    |          |
| RIP           |                                                                                                    | 20                                                                                                    |          |
| Server Ports  | Cancel Next>>                                                                                                    | ]                                                                                                    | Finish . |

- 4. Enter a **Username** for the user you are adding.
- 5. Optionally enter a **Password** for the user and **Confirm** it.
- 6. Click **Next**. This displays the Profile Content Filtering page. Content filtering restricts access to undesirable Web sites and Web content.

|                                              | SpeedStream                                                                                                    |                                             | OPTUS                                     |
|----------------------------------------------|----------------------------------------------------------------------------------------------------|---------------------------------------------|-------------------------------------------|
|                                              |                                                                                                    |                                             |                                           |
|                                              | Profile Wizard                                                                                                    |                                             |                                           |
|                                              |                                                                                                    |                                             |                                           |
|                                              | Profile Content Filtering                                                                                                    |                                             |                                           |
| te Access<br>Profiles                        | Configure Profile                                                                                                    |                                             |                                           |
| Interface                                    | Disable all Content Filtering - This user can surf to                                                                                                    | o any site, and                             | no site acces                             |
|                                              |                                                                                                    |                                             |                                           |
|                                              | will be logged for monitoring purposes.                                                                                                    |                                             |                                           |
| n User                                       | will be logged for monitoring purposes.<br>O Allow access only to website addresses contain                                                                                                | ing the followin                            | g words:                                  |
| n User<br>Client<br>Routes                   | will be logged for monitoring purposes.<br>O Alow access only to website addresses contain<br>O Deny all access to website addresses containing<br>Website wordiname                       | ing the followin<br>the following v<br>Edit | g words:<br>words:<br>Delete              |
| n User<br>Client<br>Routes<br>all            | will be logged for monitoring purposes.<br>O Allow access only to website addresses contain<br>O Deny all access to website addresses containing<br>Website word/name<br>Table is Empty    | ing the followin<br>the following v<br>Edit | g words:<br>words:<br>Delete              |
| n User<br>Client<br>Routes<br>all            | will be logged for monitoring purposes.<br>O Allow access only to website addresses containing<br>O Deny all access to website addresses containing<br>Website word/hame<br>Table is Empty | ing the following the following<br>Edit     | g words:<br>words:<br>Delete              |
| n User<br>Client<br>Routes<br>all<br>r Ports | will be logged for monitoring purposes.<br>O Allow access only to website addresses containing<br>O Deny all access to website addresses containing<br>Website word/hame<br>Table is Empty | ing the following<br>the following<br>Edit  | g words:<br>words:<br>Delete<br>Add Entry |

- 7. Select one of the following content filtering options:
  - Disable all Content Filtering User has access to all Internet content without restrictions.
  - Allow access only to website addresses containing the following words User has access only to the specified Web addresses or to addresses containing specified word entries defined in the Website word/name table.
  - Deny all access to website addresses containing the following words User is denied access to all Web addresses specified as well as addresses that contain any words specified in the Website word/name table.
- 8. If either the **Allow access only...** or **Deny all access...** option is selected, type a word or Web address in the box under the Website word/name table and click **Add Entry**. The system responds by adding the word or Web address to the Website word/name table. This can be done multiple times to add different entries to the table.

**Note**: The entries in the Website word/name table may be either modified or deleted at any time by clicking either **Edit** or **Delete** next to the corresponding word or Web address.

9. Click **Next**. This displays the Profile Configuration Access page. Profile configuration access defines the access permission for a user controlling what functions and features are available to that user.

|                      | SpeedStream®             |                                                                                                    | OPTUSnet) |
|----------------------|--------------------------|----------------------------------------------------------------------------------------------------|-----------|
|                      |                          |                                                                                                    | Help      |
| Login                | Profile Wizard           |                                                                                                    |           |
| Setup                |                          |                                                                                                    |           |
| PPP                  | Profile Configuration    | Access                                                                                                    |           |
| Remote Access        |                          |                                                                                                    |           |
| User Profiles        | Configure Profile        | ration Access:                                                                                                    |           |
| WAN Interface        | Dynamic DNS              | Admin User                                                                                                    |           |
| Host                 | EIWAN Interface          | DUpdate                                                                                                    |           |
| DHCP                 | DRP                      | Port Forwarding                                                                                                    |           |
| Admin User           | EBridge                  | THelp                                                                                                    |           |
| Time Client          | Et Iniversal Plug-n-Play | El Time Client                                                                                                    |           |
| Static Routes        | E Status and Statistics  | [System] or                                                                                                    |           |
| Firewall             | REirewall                | DHost                                                                                                    |           |
| UPnP                 | El Setun                 | E Static Routes                                                                                                    |           |
| RIP<br>Comme Directo | Doup                     | Diagonatica                                                                                                    |           |
| Denamic DNS          | El lear Profiles         | Elisterface Man                                                                                                    |           |
| Cymaniic Ons         | Conjor Porto             | Cinteriace Map                                                                                                    |           |
| Status and           | CI Server Hortz          |                                                                                                    |           |
| Statistics           | All Items                | Reset                                                                                                    |           |
| Diagnostics          | Caucol Caucol            | line and a line and a | Enich     |
| < D                  | K Concer Cook            | Ser 22                                                                                                    | r masn    |

- 10. Optionally do one of the following:
  - Click one or more of the available features permitting the user to access that feature. This places a checkmark in the corresponding box. (Click again if you want to remove the checkmark and deny access).
  - Click All Items to select all features in the list.
  - Click Reset to clear all selected items and deny the user access to those feature.
- 11. Click Next. This displays the Profile Security Access page.

| Contractory of                                             | SpeedStream®                                                                                                    | OPTUSnet) |
|------------------------------------------------------------|----------------------------------------------------------------------------------------------------|-----------|
|                                                            |                                                                                                    | 🛛 Help    |
| Setup<br>PPP<br>Mode                                       | Profile Wizard                                                                                                    |           |
| Remote Access<br>User Profiles<br>WAN Interface            | Profile Security Access                                                                                                    |           |
| Host<br>DHCP<br>Admin User<br>Time Client<br>Static Routes | Configure Profile Configuration pages<br>© Require admin login to access configuration pages<br>(Recommended)<br>© Do not require admin login |           |
| Firewall<br>UPnP                                           | Fieset                                                                                                    |           |
| Server Ports<br>Dynamic DNS                                | Cancel Cack Next >>>                                                                                                    | Finish    |

- 12. Click one of the following:
  - **Require admin login to access configuration pages** User must login as admin to change the Router configuration. This is the recommended setting.
  - **Do not require admin login** User will be able to change the Router configuration without a password.

13. Click **Next**. This displays the Constant Profile IP Address page.

|                                                                                                    | SpeedStream®                                                                                                    | OPTUSnet  |
|----------------------------------------------------------------------------------------------------|----------------------------------------------------------------------------------------------------|-----------|
|                                                                                                    |                                                                                                    | Help      |
| Setup<br>PPP<br>Mode<br>Remote Access<br>User Profiles<br>WAN Interface<br>Host<br>DHCP<br>Admin User<br>Time Client<br>Static Routes<br>Firewall<br>UPnP | Profile Wizard     Constant Profile IP Address     Enter an optional to always be associa     this profile     (Optional)     Cancel << Back Next>> | ited with |

- 14. Optionally enter an **IP Address** to always be associated with this profile.
- 15. Click Next.
- 16. This completes the User Profile Wizard. Click **Finish** to close the Wizard and return to the Current Profiles page.

# **Editing User Profiles**

This section describes how to edit a user.

To edit a user:

1. Select **Setup>User Profiles** from the left navigation pane of the Web interface. This displays the Current Profiles page listing all currently configured users.

| Constant of                    | SpeedSt | ream <sup>®</sup>                       |                          | OPTUSnet |
|--------------------------------|---------|-----------------------------------------|--------------------------|----------|
|                                |         |                                         |                          | 🕑 Hel    |
| .oglo                          | Profile | Wizard                                  |                          |          |
| PPP<br>Mede                    | Curre   | nt Profiles                             |                          |          |
| Remote Access<br>User Profiles | #       | Profile                                 | IP Address               | Actions  |
| WAN Interface<br>Host          | 0       | NewUser                                 |                          | Delete   |
| DHCP                           | 2       |                                         |                          |          |
| ime Client                     | 3       |                                         |                          |          |
| Static Routes                  | 4       |                                         |                          |          |
| JPnP                           |         |                                         |                          |          |
| RIP                            | E For   | ce all users to be in                   | dentified before surfing |          |
| Server Ports                   |         | 100000000000000000000000000000000000000 |                          |          |
| Synchrine Divis                | Now P   | Tofile                                  |                          |          |
|                                | -       |                                         |                          |          |

- 2. Click the name of the user you want to change. This displays the Profile User Information page. Make any desired changes.
- 3. Click **Next** to get to the next page you want to change. Make any desired changes.
- 4. Click **Finish** at any time when you are done making changes.

# **Deleting User Profiles**

This section describes how to delete a user.

To delete a user:

1. Select **Setup>User Profiles** from the left navigation pane of the Web interface. This displays the Current Profiles page.

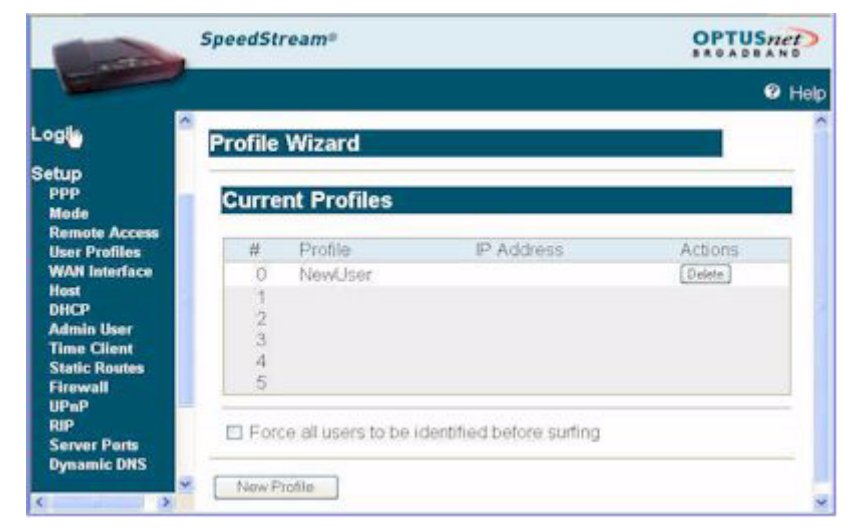

2. Click the **Delete** button next to the name of the user you want to delete.

## **Chapter 4**

# Configuring ISP Connection Settings

This chapter describes how to set advanced ISP connection settings. The options in this section should only be configured with the help and guidance of your ISP. Incorrect changes to any of these options could result in the failure of your internet connection.

The ISP connection options are listed below.

| WAN Interface | Wizard for configuring the WAN Interface. The information requested by the Wizard should be supplied by the service provider.                                                                                                    |
|---------------|----------------------------------------------------------------------------------------------------|
| <u>Host</u>   | Configure the basic networking attributes of the Router (the host).                                                                                                    |
| DHCP          | Configure and control Dynamic Host Configuration Protocol (DHCP) and DNS functionality.                                                                                                    |
| Static Routes | Add and monitor static IP routes assigned by your ISP. The routing functionality of the Router supports both Dynamic Routing and Static Routing. Static routing pertains to those routes between network-connected hosts that do not change over time. |

# **WAN Interface**

Connectivity to the Wide Area Network (WAN) is achieved by means of one or more Virtual Circuits (VC). Virtual Circuits are configured using the WAN Interface Configuration Wizard. The information requested by the Wizard should be supplied by the service provider.

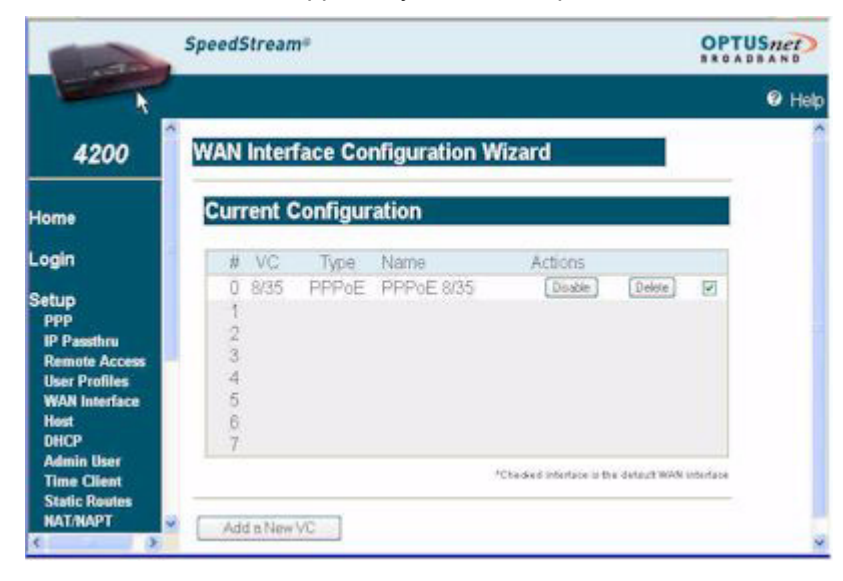

# Host

Host configuration attributes identify the Router on the network and, optionally, specify a default "gateway" to the Wide Area Network (WAN). Default values for many host IP address, netmask, default router and host name are automatically generated for the SpeedStream Router and should not be changed unless directed by your ISP. The ISP may ask you to change this information if, for example, you are assigned a static IP address.

To specify host configuration settings:

1. Select **Setup>Host** from the left navigation pane of the Web interface. This displays the Host Configuration page.

|                                                        | SpeedStream®     |               | OPTUS/      |      |
|--------------------------------------------------------|------------------|---------------|-------------|------|
|                                                        |                  |               |             | Help |
| Setup<br>ppp<br>Mode<br>Remote Access<br>User Profiles | Host Configur    | 10.1.1.1      |             |      |
| WAN Interface                                          | IP Netmask       | 255 255 256 0 |             |      |
| Host<br>DHCP                                           | Default Gateway: |               | or IUse WAN |      |
| Admin User                                             | Host Name:       | Optusnet      |             |      |
| Time Client<br>Static Routes                           | 4                | Save Setting  | ia.         |      |

- 2. Change settings as specified by your ISP.
- 3. Click **Save Settings**. This displays a confirmation screen displays notification that the new setting will not take affect until you reboot the router. You may do so at this point or later.

# DHCP

DHCP, the Dynamic Host Configuration Protocol, describes the means by which a system can connect to a network and obtain the necessary information for communication upon that network. Do not change the default DHCP Configuration settings unless directed by your ISP.

**Note**: All addresses must be entered as an Ipv4 subnet mask in dotted-decimal notation (for example, 255.255.255.0).

To configure the DHCP feature:

1. Select **Setup>DHCP** from the left navigation pane of the Web interface. This displays the DHCP Configuration page.

|                              | SpeedStream®                                  | OPT              | USnet  |
|------------------------------|-----------------------------------------------|------------------|--------|
|                              |                                               |                  | @ Help |
| Home                         | DHCP Configura                                | tion             |        |
| ogin                         | Brief Conngura                                | uon              | _      |
| Setup                        | DHCP Server:                                  |                  |        |
| PPP                          | Relay IP:                                     | 0.0.0.0          |        |
| Mode<br>Demote Access        |                                               |                  |        |
| User Profiles                | Client IP Address                             | 10.1.5.3         |        |
| WAN Interface                | IP Netmask                                    | 255.255.255.0    |        |
| DHCP                         | Default Catellas                              | 101111 or EDCo#  |        |
| Admin User                   | Delaur Oalerray.                              | Torian In Ersen  |        |
| Time Client<br>Static Routes | DNS Server.                                   | or 🗹 Self        |        |
| Firewall<br>UPnP<br>DID      | DNS Server.<br>Secondary                      | (Optional)       |        |
| Server Ports                 | Domain Name:                                  | domain invalid   |        |
| Statue and                   | Lease Time (mins)<br>Requirer a specified DNS | or Infinite time |        |
| Statistics                   | Y.                                            | Save Settings    |        |

- 2. Select one of the following:
  - Enable

The Router will operate as a DHCP server to handle DHCP requests received from connected LAN-side hosts (DHCP clients). The DHCP server does not serve WAN-side DHCP clients.

The DHCP operating mode defaults to **Enable**, and the system auto-generates the current IP address range, IP netmask, and default router. Do not change these default settings unless directed by your ISP.

• Disable

Disables DHCP. If you are using a static IP address, you may need to disable DHCP and enter different addresses in the text boxes.

DHCP Relay

Instead of getting an IP address from the Router, the IP address is gotten from the computer as defined in **Relay IP**. Used when DHCP information is received from a DHCP server on the WAN side. DHCP requests are forwarded to the WAN side to **Relay IP**, and DHCP responses are forwarded back to the LAN side.

3. In **Client IP Address**, enter the beginning IP address of the range of addresses from which the DHCP server will lease to requesting DHCP clients.

- 4. In IP Netmask, enter the IP subnet mask that corresponds to the range of IP addresses defined above.
- 5. In **Default Gateway**, do one of the following:
  - Enter the IP address of a default gateway, or router, to be provided to DHCP clients.
  - Click Self to specify that the SpeedStream Router is to be used as the default gateway.
- 6. In DNS Server (primary), do one of the following:
  - Enter IP address of the primary Domain Name System (DNS) server to be provided to DHCP clients. A
    DNS server may be used by clients to resolve domain names to IP addresses.
  - Click Use WAN to specify that the address of the DNS server provided by your ISP is provided to DHCP clients on the LAN.
- 7. In **Domain Name**, optionally enter the DNS domain name for the DHCP server resident on your SpeedStream device. This value must be entered as an alpha-numeric string.
- 8. In Lease Time, do one of the following:
  - Enter the period of time an IP addresses leased from the DHCP server is valid. At the end of the lease
    period, the DHCP client will transmit a request to the server to extend the lease, at which time the server
    will extend the lease period of the IP address assigned to the client. If the lease period expires without
    the server receiving a request from the client to extend the lease, the server will assume the client's
    connection no longer exists. The server will release the IP address assigned to the client and return the
    address back to the pool of available addresses. (If you select this option, you must specify a DNS
    Server.)
  - Click Infinite Time:

Leaves the lease time open-ended, preventing the server from releasing the IP address.

9. Click Save Settings.

# **Static Routes**

The SpeedStream DSL Router directs data traffic by "learning" source and destination information, then building a routing table. In some cases, network mappings cannot be learned because of incompatible addressing schemes. Sometimes a different source and destination path may be desired over the learned paths for example when your ISP assigns you a static route. In these situations, Static Routes can be configured to map a desired pathway.

Use the static routes advanced option to configure static routes to remote equipment. Static routing allows a pre-defined route to be set for the transmission of data. Static routes take precedence over all dynamic routing options and also provide enhanced security over dynamic routing.

To configure a static route:

1. Select **Setup>Static Routes** from the left navigation pane of the Web interface. This displays the Static Route Configuration page.

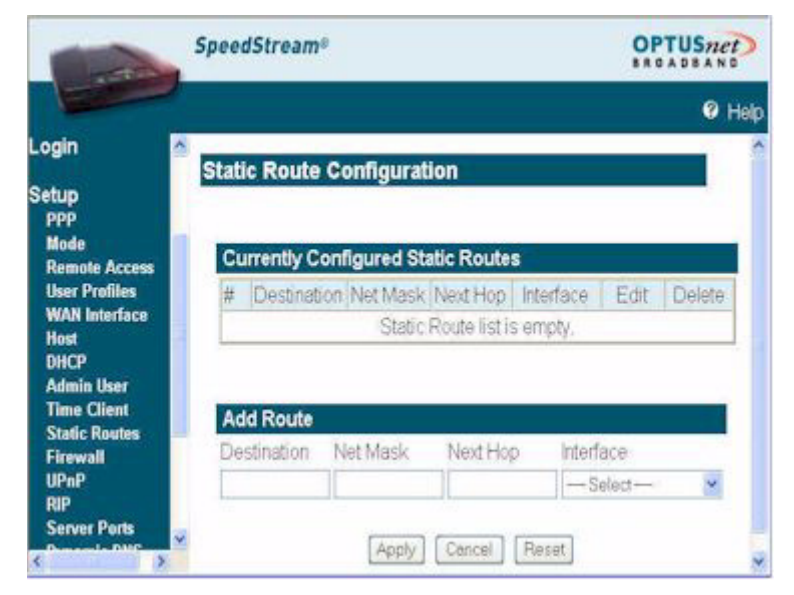

- 2. Under Add Route, type the IP address of the destination device in the Destination box.
- 3. Type the net mask of the destination device in the Net Mask box.
- 4. Optionally, type the IP address where the data packets will be forwarded in the Next Hop box.
- 5. Select a connection type from the **Interface** drop-down menu. This is the interface that will forward the packets.
- 6. Click **Apply**. The system responds by adding your new route to the routing table.
- 7. You can repeat this procedure for each static route you wish to add.

Note: To edit a static route, click the Edit column for the static route you want to edit.

Note: To delete a static route, click the **Delete** column for the static route you want to delete.

## **Chapter 5**

# Configuring Network Settings

This section contains details for configuring network-related information. The network settings options are listed below.

Mode Configure the operation mode for the router.

<u>UPnP (Universal Plug</u> Configure and control UPnP inter operability and security. and Play)

- <u>RIP (Routing</u> <u>Information Protocol</u>) Activate and control RIP functionality. Using RIP, the Router is able to determine the shortest distance between two points on the network based on the addresses of the originating devices.
- <u>Server Ports</u> Specify server ports used by common applications such as HTTP (Web site traffic), FTP, and Telnet.
- <u>Dynamic DNS</u> Set up Dynamic DNS. Dynamic DNS translates IP addresses into alphanumeric names. For example, an IP address of 333.136.249.80 could be translated into siemens.com.

# Mode

To select the operation mode for the router:

1. Select **Mode** from the left navigation pane of the Web interface. This displays the Mode selection page.

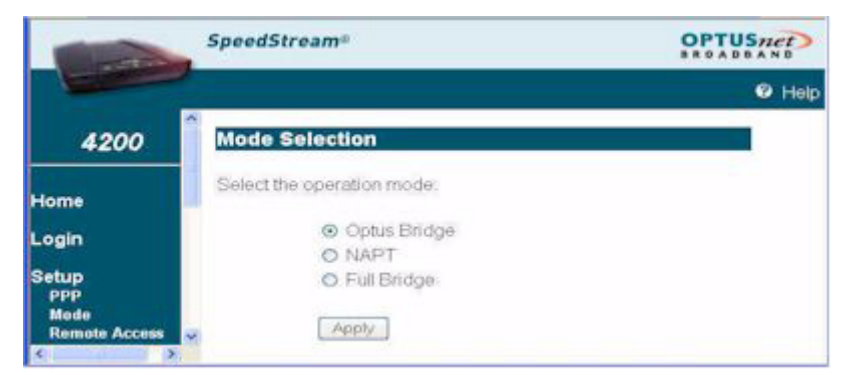

- 2. Select one of the following operation modes. Upon selection, all associated parameters are set automatically for the router to operate according to the selected mode.
  - Optus Bridge

Select this option if you are connected to one device.

• NAPT

Hosts located on a Local Area Network (LAN) are often required to use private IP addresses as opposed to public IP addresses. Private IP addresses, however, are not known on the public Wide Area Network (WAN). In order to expose LAN-side hosts assigned private IP addresses to the public WAN, the Router can be configured to use Network Address Port Translation (NAPT). NAPT can expose multiple LAN-side hosts.

• Full Bridge

The router acts as a bridge. Point-to-Point (PPP) connections are not available under the bridge mode of operation.

Important! IS witching to Full Bridge will lose access to the Web interface.

3. Click **Apply**.

# UPnP (Universal Plug and Play)

Microsoft UPnP allows the Router to communicate directly with certain Windows operating systems to trade information about the special needs of certain applications (such as messaging programs and interactive games) as well as provide information about other devices on the network, where applicable. This communication between the operating system and Router greatly reduces the amount of manual configuration required to use new applications and devices.

Only certain versions of Windows XP and computer support the UPnP (Universal Plug and Play) function. Before configuring this option, you must ensure that the UPnP component is installed on your computer and enabled.

To enable UPnP functionality:

1. Select **Setup>UPnP** from the left navigation pane of the Web interface. This displays the UPnP Configuration page.

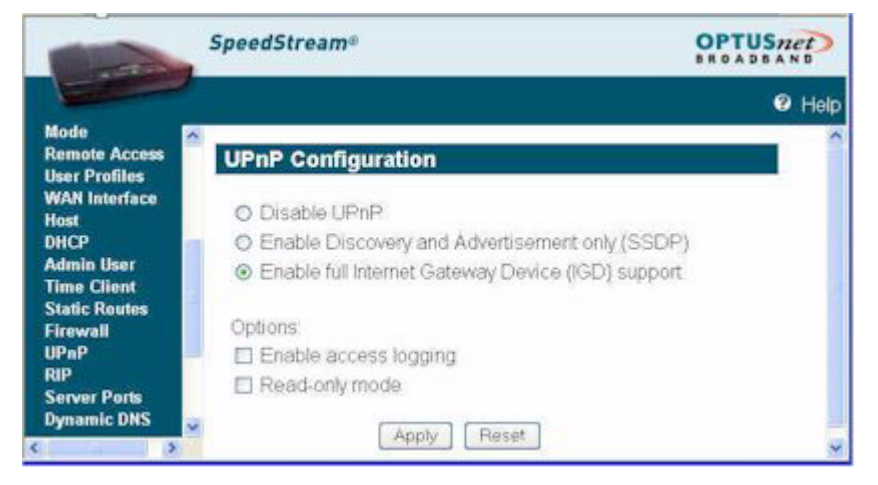

2. Select one of the following control options.

#### Disable UPnP

Prevents the Router from using the UPnP feature to communicate with other devices or your operating system. Also may be disabled if your operating system does not support UPnP.

- Enable Discovery and Advertisement only (SSDP) Sends information about new devices (hardware) detected only. No information concerning software applications or services is transmitted.
- Enable full Internet Gateway Device (IGD) support

Allows the Router to communicate freely with computers on the network about new devices, software applications, and services as needed to ensure they are working with minimal manual configuration required.

3. Select one of the following options:

#### • Enable access logging

Generates a system log message whenever an UPnP client accesses the router.

· Read-only mode

Restricts the kind of access an UPnP client can have into the router. Only requests in the UPnP protocol that query the status of the router are allowed. Any requests that could potentially modify the router's behavior are blocked.

4. Click Apply to accept the settings. This displays the UPnP Finish page.

# **RIP (Routing Information Protocol)**

By default, the SpeedStream Router does not support routing protocols. However, support for the Routing Information Protocol (RIP), versions 1, 2 or 1 and 2, can be activated. This support may be configured for any WAN connection currently configured or for the LAN in general.

Using RIP, the Router is able to determine the shortest distance between two points on the network based on the addresses of the originating devices. RIP is based on distance algorithms to calculate the shortest path using information in the routing table. The shortest path is based on the number of hops between two points.

To activate the RIP option:

1. Select **Setup>RIP** from the left navigation pane of the Web interface. This displays the RIP Configuration page.

| ANALY DIVE-                             |   |                    |          |          |              |           |                | <b>?</b>  |
|-----------------------------------------|---|--------------------|----------|----------|--------------|-----------|----------------|-----------|
| /AN Interface<br>ost<br>HCP             | 1 | RIP Configuration  |          |          |              |           |                |           |
| dmin User<br>ime Client<br>tatic Routes | - | Interface          | Disabled | RIP<br>1 | Versi<br>2 1 | on<br>8.2 | Active<br>Mode | Multicast |
| irewall                                 |   | Local Area Network | •        | 0        | 0            | 0         |                |           |
| POP                                     |   | PPPoE 8/35         | ۲        | 0        | 0            | 0         |                | - Eli     |

- 2. Select one of the following options from under the **RIP Version** heading next to the connection of your choice:
  - 1: Provides essential RIP packet formatting for routing information packets.
  - 2: Provides enhanced packet formatting for routing information packets by providing the following: IP address, subnet mask, next hop, and metric (shows how many routers the routing packet crossed to its destination.
  - 1&2: A combination of both types of RIP packets.
- 3. Select an Active Mode checkbox next to a corresponding connection to enable it.
- 4. Select a Multicast checkbox next to a corresponding connection to enable it.
- 5. Click **Apply**. This displays the Your Settings Have Been Saved page.
- 6. Optionally, click **Reboot** if you wish for the settings to immediately be implemented. The system responds by restarting your Router.

# Server Ports

Common applications such as HTTP (Web site traffic), FTP, and Telnet use pre-defined incoming port numbers for compatibility with other services. If you wish to change the ports used by these applications you may do so using this option. This feature is recommended for use by advanced users only.

To configure the server port option:

1. Select **Setup>Server Ports** from the left navigation pane of the Web interface. This displays the SpeedStream Gateway Server Ports page.

|                               | SpeedStrea  | m <sup>s</sup>           | OPTUSnet |
|-------------------------------|-------------|--------------------------|----------|
|                               |             |                          | 0 Help   |
| Snooze<br>DMZ<br>Filter Rules | SpeedStr    | eam Gateway Server Ports |          |
| Log<br>ADS                    | Application | Port                     |          |
| UPnP<br>Bridge Mode           | HTTP        | 80                       |          |
| RIP                           | FTP         | 21                       |          |
|                               |             |                          |          |

- 2. Optionally, type a port number in the **HTTP** box. The default port for this field is 80.
- 3. Optionally, type a port number in the **FTP** box. The default port for this field is 21.
- 4. Optionally, type a port number in the **Telnet** box. The default port for this field is 23.
- 5. Click Apply. This displays the Your settings have been saved page.
- 6. Optionally, click **Reboot** if you wish for the settings to immediately be implemented. The system responds by restarting your Router.

# Dynamic DNS

Use the dynamic DNS advanced option to set up Dynamic DNS. Dynamic DNS translates IP addresses into alphanumeric names. For example, an IP address of 211.29.132.105 could be translated into www.optusnet.com.au. To use the DDNS service, you must register for the service. You can register from the following web page: www.dydns.org/services/dydns.

Once registered, you must set up your DNS data on the Router. Once this is done, users can connect to your servers (or DMZ computer) from the Internet using your Domain name. Refer to the section in this document titled DMZ for more information on DMZs.

To set up Dynamic DNS on the Router:

1. Select **Setup>Dynamic DNS** from the left navigation pane of the Web interface. This displays the Set Up Dynamic DNS page.

|                                                                 | SpeedStream®                              | OPTUSnet<br>BROADBAND |
|-----------------------------------------------------------------|-------------------------------------------|-----------------------|
|                                                                 |                                           | Help                  |
| Setup<br>PPP<br>Mode                                            | Set Up Dynamic DNS                        |                       |
| Remote Access<br>User Profiles<br>WAN Interface<br>Host<br>DHCP | Dynamic DNS Client<br>⊛Disable<br>⊙Enable |                       |
| Admin User                                                      | Service Username:                         |                       |
| Static Routes                                                   | Service Password                          |                       |
| Firewall                                                        | Host Name 1:                              |                       |
| RIP<br>Server Ports                                             | Host Name 2                               | (Optional)            |
| Dynamic DNS                                                     | Apply F                                   | Resot                 |

- 2. Select the Enable option under Dynamic DNS Client.
- 3. Type the name provided to you by www.dydns.org in the **Service Username** box.
- 4. Type your www.dydns.org password in the **Password** box.
- 5. Type the domain or host name provided by www.dydns.org in the Host Name 1 box.
- 6. Optionally, if you have more than one domain or host name, type it in the **Host Name 2** box.
- 7. Click **Apply**. The system responds by registering your domain or host name to www.dydns.org.

# **Chapter 6**

# Configuring Security Features

The Router provides broad security measures against unwanted users. Security also allows for the configuration of the firewall, administrator password, NAT (Network Address Translation), and DMZ (Demilitarized Zone) configuration. The security options are listed below.

- Admin User Manage administrator login name and password.
- <u>Time Client</u> Configure network-based date and time functionality. An accurate date and time is of use when logging system and firewall events and is a requirement for some firewall functionality (e.g., ICSA-compliant firewall operation).
- <u>Firewall</u> Configure and control the internal firewall. Many of these features require a thorough understanding of networking principles and firewall operations. The firewall options are listed below.

# Admin User

The Administrator profile controls the requirements for logging into the Web interface and accessing configuration pages, as well as defining the administrator login name and password.

To configure administrator settings:

1. Select **Setup>Admin User** from the left navigation pane of the Web interface. This displays the Login page.

| 52                      |                      |  |
|-------------------------|----------------------|--|
| User name:              | <b>C</b>             |  |
| User name:<br>Password: | Remember my password |  |

- 2. Do one of the following:
  - If this is the initial setup, enter **admin** in **User name** and click **OK**. (By default, the admin account does not have a Password defined.)
  - If you have already defined a password for the admin account, enter **admin** in **User Name** and the assigned password in **Password**. Then click **OK**.

This displays the Gateway Administrator Setup page.

|                                | SpeedStream®                    | OPTUSnet<br>BROADBAND |
|--------------------------------|---------------------------------|-----------------------|
|                                |                                 | Help                  |
| Login 👩                        |                                 | -                     |
| Setup                          | Gateway Administrator Setup     | K                     |
| PPP<br>Mode                    | User Name: admin                |                       |
| Remote Access                  | New Password:                   |                       |
| User Profiles<br>WAN Interface | Confirm Password                |                       |
| Hest                           | O Require admin topin to access | entire web site       |
| Admin User                     | O Require admin login to access | configuration pages   |
| Time Client<br>Static Routes   | Da not require admin legin      |                       |
| < >                            | save senings                    | ~                     |

- 3. Specify a user name for the administrator. You may accept the default user name, admin, or enter a new user name in **User Name**. The user name is case-sensitive.
- 4. Enter a password in **New Password**; then enter the same password in **Confirm New Password**. The password field is case-sensitive.
- 5. Select a login security level from one of the following:
  - Require admin login to access entire Web site Before you can access any screen in the Web interface, you must log in with your network user name and password. (Security level = High)

#### • Require admin login to access configuration pages

Before you can access any screen in the Web interface that allows you to make configuration changes, you must log in with your network user name and password. (Security level = Medium)

- Do not require admin login
   After you log in for the first time, you will not be required to log in again at any screen. (Security level = Low)
- 6. Click Save Settings.

# Time Client

An accurate log timestamp is one of the requirements of the ICSA Labs firewall criteria (ver 3.0a). In order to maintain accurate timestamps in each log message, the firewall implements a Simple Network Time Protocol (SNTP) client. This allows the system to automatically synchronize its date and time with Coordinated Universal, the international time standard. The system date and time are set and corrected automatically via the designated server(s).

To configure the time client:

1. Select **Setup>Time Client** from the left navigation pane of the Web interface. This displays the Time Client Configuration page.

|                                                            | SpeedStream®                        |                      | OPTUSnet)  |     |
|------------------------------------------------------------|-------------------------------------|----------------------|------------|-----|
|                                                            |                                     |                      | 0 H        | elp |
| Mode<br>Remote Access                                      | Configure Time                      | Zone                 |            | 1   |
| WAN Interface<br>Host<br>DHCP<br>Admin User<br>Time Client | Enable Time Client<br>O No<br>⊙ Yes | £                    |            |     |
| Static Routes<br>Firewall                                  | Primary Server.                     | time optusnet.com.au |            |     |
| UPnP                                                       | Secondary Server:                   | pool.ntp.org         | (Optional) |     |
| RIP<br>Server Ports<br>Dynamic DNS                         | Select Time Zone:                   | (minutes from UTC)   |            |     |
|                                                            | ~                                   | Apply Reset          |            |     |

- 2. Select Enable from Enable Time Client.
- 3. In **Primary Server IP Address**, enter the FQDN of the primary server to use as the time server (a "well-known" Network Time Protocol Server).
- 4. In **Secondary Server IP Address** enter the IP address of the secondary server to use as the time server if the router does not receive a response from the primary server.
- 5. In Select Time Zone, enter the time zone in minutes from UTC.
- 6. Click Apply.

# Firewall

A firewall is a system designed to prevent unauthorized access to or from a private network. The firewall is designed to protect hosts located on the *Local Area Network* (LAN) from attacks initiated on the *Wide Area Network* (WAN). Protection is not provided for attacks initiated from the LAN. Due to the nature of firewall operations and the system resources required to service these operations, firewall operations may degrade the performance of the Router – especially under heavy network traffic loads.

The firewall menu item accessible from the left navigation pane of the Web interface expands to provide a list of options to be enabled or disabled as well as links to configure the more complex details of each security feature.

| Level         | Set the firewall security level.                                                                                                    |
|---------------|----------------------------------------------------------------------------------------------------|
| <u>Snooze</u> | Temporarily disable the firewall. It is important to note that when the firewall is snoozing all protection provided by the firewall is disabled.                                                                                 |
| <u>DMZ</u>    | Configure firewall DMZ for controlling a virtual DMZ on the Local Area Network. The purpose of the DMZ is to redirect suspicious network traffic received from a public WAN to a secured LAN-side host dedicated to this purpose. |
| Filter Rules  | Add and delete custom inbound and outbound firewall rules.                                                                                                    |
| Log           | View log listing of firewall activity including records of denial of access, reason codes, and descriptions.                                                                                                    |
| <u>ADS</u>    | Configure what events the internal Attack Detection System (ADS) will protect against and log from a list of well-known attacks initiated on the Wide Area Network.                                                               |

#### Level

The firewall contained within the Router may be configured to operate in one of several modes, referred to as levels. For ease of use, three generic levels are preconfigured – Low, Medium and High. A separate level, ICSA 3.0a Compliant, is provided for those users who require compliance with the criteria set forth by ICSA Labs for firewall behavior. (Please refer to <u>Firewall Security Levels</u> for a detailed description of these preconfigured levels.)

In addition to the preconfigured levels, a Custom level is provided for advanced users who require the capability to define a unique custom set of firewall rules. To specify the firewall security level:

1. Select **Setup>Firewall>Level** from the left navigation pane of the Web interface. This displays the Firewall Level Configuration page.

|                              | SpeedStream®                   | OPTUSnet) |
|------------------------------|--------------------------------|-----------|
|                              |                                | 🕑 Help    |
| Time Client<br>Static Routes | Firewall Level Configuration   | î         |
| Firewall<br>Level<br>Snooze  | Current Firewall level: Custom |           |
| DMZ<br>Filter Rules          | Select Firewall Level: Off     |           |
| ADS                          | Apply Reset                    | ~         |

- 2. Select one of the following from the Select Firewall Level drop-down menu.
  - Off

No restrictions are applied to either inbound or outbound traffic. In addition, Network Address Port Translation (NAPT) functionality is disabled. Because there is no address/port translation when the firewall is placed in this mode, all LAN-side connected hosts must be assigned a valid public IP address.

Low

Minimal restrictions with respect to outbound traffic. Outbound traffic is allowed for all supported IPbased applications and Application Level Gateways (ALGs). The only inbound traffic allowed is traffic received within the context of an outbound session initiated on the local host.

• High

High restrictions with respect to outbound traffic. Outbound traffic is allowed only for a very restricted set of supported IP-based applications and ALGs. The only inbound traffic allowed is traffic received within the context of an outbound session initiated on the local host and permitted by this firewall mode.

Custom

Allows advanced users to add, modify, and delete their own firewall rules. If you select this option, you must set customized rules for both inbound and outbound traffic using the IP Filtering option.

3. Click Apply.

#### Snooze

The snooze feature allows you to temporarily disable the firewall for a set amount of time so outside support personnel can access your Router or network or so you can run an application that conflicts with the firewall. **Note: Important!** This function is recommended for use only when you require this special level of unrestricted access as it leaves your Router and network exposed to the Internet with no firewall protection.

To enable and configure snooze control:

1. Select **Setup>Firewall>Snooze** from the left navigation pane of the Web interface. This displays the Firewall Snooze Control page.

| Contraction of the local division of the local division of the loc | SpeedStream®                                          | BROADBAND |
|----------------------------------------------------------------------------------------------------|-------------------------------------------------------|-----------|
|                                                                                                    |                                                       | Help      |
| Time Client A                                                                                                    | Firewall Snooze Control                               |           |
| Level<br>Snooze                                                                                                    | Current Snooze interval: Off                          |           |
| DMZ<br>Filter Rules                                                                                                    | O Disable Snooze                                      |           |
| Log                                                                                                    | O Enable Snooze, and set the Snooze time interval to: | (minutes) |
| ADS<br>UPnP<br>RIP                                                                                                    | O Reset the Snooze time interval to:                  | (minutes) |
| Server Ports                                                                                                    | Apply Reset                                           |           |

- 2. Select one of the following:
  - **Disable Snooze** Disables all snooze control. In this mode, the firewall is not disabled.
  - Enable Snooze, and set the Snooze time interval to Enables snooze for a specified time period. Be sure to enter the number of minutes to define how long the firewall should be disabled.
  - Reset the Snooze time interval to

Reset the snooze control time period. Use this option if you need a time extension for an open snooze session. Be sure to specify the additional amount of time (minutes) the firewall should be disabled.

3. Click Apply.

#### DMZ

The firewall supports virtual DMZ. Virtual DMZ redirects traffic to a specified IP address rather than a physical port. Because this redirection is a logical application rather than physical, it is called "virtual DMZ.". Using virtual DMZ, a single node on the LAN can be made "visible" to the WAN IP network. Any incoming network traffic not handled by port forwarding rules is automatically forwarded to an enabled DMZ node. Outbound traffic from the virtual DMZ node circumvents all firewall rules. The DMZ feature allows a computer on your home network to circumvent the firewall and have direct access to the internet. This feature is primarily used for gaming. Under this mode of operation all network traffic received from the WAN that is not destined for a host specifically exposed through NAT or for a server exposed through Port Forwarding will be redirected to the designated DMZ host. If the DMZ feature is enabled, you must select the computer to be used as the DMZ computer/host.

This function is recommended for use only when you require this special level of unrestricted access as it leaves your Router and network exposed to the Internet with no firewall protection. To enable and configure the DMZ:

1. Select **Setup>Firewall>DMZ** from the left navigation pane of the Web interface. This displays the Firewall DMZ Configuration page.

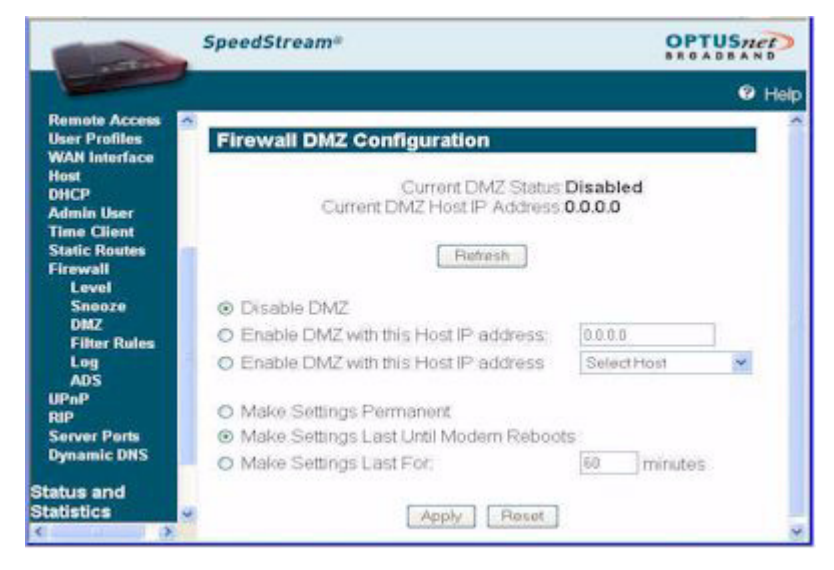

- 2. Select one of the following DMZ enable options:
  - Disable DMZ

The firewall is not bypassed.

- Enable DMZ with this Host IP address
   The firewall is bypassed through an IP address typed in the box next to this field.
- Enable DMZ with this Host IP address
   The firewall is bypassed through an IP address that is selected from the Select Host drop-down menu next to this field. Select the desired host from the drop-down menu.
- 3. Select one of the following time element options:
  - Make Settings Permanent

DMZ settings are permanent unless changed by the administrator.

- Make Settings Last for DMZ settings last for only the time (in minutes) entered in the box next to this option.
- 4. Click Apply.

## **Filter Rules**

If the firewall security level is set to Custom, this features allows you to specify a unique set of firewall rules for handling inbound and outbound traffic customized to the user's specific requirements. In this mode of operation the firewall provides an extensive amount of configurability. As such, only advanced users should employ this feature.

Rules can be filter-based on any of the following:

- · Source and destination router interfaces
- IP protocols
- Direction of traffic flow
- Source and destination network/host IP address
- Protocol-specific attributes such as ICMP message types
- Source and destination port ranges (for protocols that support them), and support for port comparison operators such as less than, greater than, and equal to.

Rules can specifically allow or deny packets to flow through the router. Default actions taken when no specific rule applies can also be configured.

To define inbound and outbound IP filter rules:

1. Select **Setup>Firewall>Filter Rules** from the left navigation pane of the Web interface. This displays the Firewall IP Filter Configuration Wizard page.

| Consider the  | SpeedSt | ream         | 0                              |          |                                                                                                    |                | BROADBAND  |
|---------------|---------|--------------|--------------------------------|----------|----------------------------------------------------------------------------------------------------|----------------|------------|
|               |         |              |                                |          |                                                                                                    |                | Help       |
| Remote Access |         |              |                                |          |                                                                                                    |                |            |
| User Profiles | Firewa  | II IP        | Filter Con                     | figur    | ation \                                                                                                    | Nizard         |            |
| WAN Interface |         |              |                                |          |                                                                                                    |                |            |
| OHCP          | Inhou   | d IP Filly   | r Rides                        |          |                                                                                                    |                |            |
| Admin User    | Laure - |              | A DESCRIPTION OF A DESCRIPTION | 100      | ALC: NOTE: NOTE: N |                | 4          |
| Time Client   | No.     | Protocol     | Interface Addre                | tion En. | able Delete                                                                                                    |                |            |
| Static Routes |         |              |                                |          |                                                                                                    |                |            |
| Firewall      | 0.00    | und IP Fil   | ter Buler                      |          |                                                                                                    |                | 1          |
| Level         |         |              |                                |          | 10 March 10 March                                                                                                    |                |            |
| Snooze        | Rule    | Preferant    | Seurce                         | Address  | Enable                                                                                                    | Delete         |            |
| DMZ           | 3020    | 400          | ante MAN Intentance            |          | Dirable                                                                                                    | Delete         |            |
| Filter Rules  | 102.0   | 1408         | and solve unserve              | 1448     | Canadria 1                                                                                                    | [ stelene ]    |            |
| Log           | -       |              |                                |          |                                                                                                    |                |            |
| AUS UDeD      | Ad      | 4 New B      | P Filter Bule                  |          | Clone IP                                                                                                    | Filter Lewis   | Delete All |
| UPINP         |         | a i asere io | 1 HIGH I HARD                  |          | Charles II                                                                                                    | 1 mer see yet. |            |

- 2. Do one of the following:
  - To add new IP filter rules as you define them, click Add New IP Filter Rule. This displays the <u>Basic Rule</u> <u>Definition</u> page.
  - To clone IP filter rules already defined, click Clone IP Filter Level. This displays the <u>Clone Rule</u> <u>Definition</u> page. Once cloned, you can modify the existing rules.

#### **Create Custom IP Filter Rules**

| -                                               |                                                                                                    | BRGADBAN                                                    |
|-------------------------------------------------|----------------------------------------------------------------------------------------------------|-------------------------------------------------------------|
|                                                 |                                                                                                    | 0.1                                                         |
| lemote Access<br>Iser Profiles<br>NAN Interface | Firewall IP Filter Configuration Wizard                                                                       |                                                             |
| lost<br>HCP<br>Idmin User                       | Basic Rule Definition                                                                                         |                                                             |
| Ime Client<br>Itatic Routes                     | Rule No. Access Choose Access 🖌 Directi                                                                       | on Choose Director                                          |
| irewall<br>Level                                | Disable stateful inspection for packets matching th                                                           | iis ruie,                                                   |
| Snooze<br>DMZ                                   | Create a log entry for packets matching this rule.                                                            |                                                             |
| Filter Rules                                    | Direction of Rule is undefined                                                                                |                                                             |
| PoP<br>IP                                       | Rola<br>16. Status Annual Protonol Society Society Society Portlandis<br>Unladaria Address Maik Op Defination | n Destination Destination Destination Address Made Fielding |
| erver Ports<br>ynamic DNS                       | 0<br>Balas legent: (Pjonered, (Pjonened, (Djoatced, (Djoatced, ODAPT rule)                                    |                                                             |
| tus and<br>tistics                              | Next>> Cancel                                                                                                 |                                                             |

To add a new rule:

- 1. Type up to a five digit numeric value in the **Rule No** box to uniquely identify the rule.
- 2. Select either **Permit** or **Deny** from the **Access** drop-down menu. Select **Permit** to allow the rule and **Deny** to prohibit the rule.
- 3. Select either **Inbound** or **Outbound** from the **Direction** drop-down menu. **Inbound** refers to data coming into the Router, while **Outbound** refers to data transmitted from the Router.
- 4. Optionally, select the **Disable stateful inspection for packets matching this rule** to prevent the firewall from creating a stateful inspection session for packets matched on this rule.
- 5. Optionally, select the **Create a log entry for packets matching this rule**. When selected, an entry is placed in the log file when packets match this rule.
- 6. Click **Next**. This displays the Source & Destination Definition page.

| -                                                                                          | SpeedStream®                                                                                                    | OPTUSnet                                                                                                    |
|--------------------------------------------------------------------------------------------|----------------------------------------------------------------------------------------------------|----------------------------------------------------------------------------------------------------|
|                                                                                            |                                                                                                    | © He                                                                                                    |
| Mode<br>Remote Access<br>User Profiles<br>WAN Interface<br>Hast<br>OUCP                    | Firewall IP Filter Configuration                                                                                   | Wizard                                                                                                    |
| Admin User<br>Time Client                                                                  | Source                                                                                                    | Destination                                                                                                    |
| Static Routes<br>Firewall<br>Level<br>Snooze<br>OMZ<br>Filter Rules<br>Log<br>ADS<br>IND-P | Network Interface Choose Interface<br>Any IP Address  This IP Address  Address  Netmask  or Host                   | Network Interface Choose Interface S<br>S Any IP Address<br>O This IP Address<br>Address<br>Address<br>Netmask |
| RIP<br>Server Ports<br>Dynamic DNS                                                         | Public Robert Robert Robert Robert Roberts Roberts Roberts Roberts Roberts Roberts Roberts Roberts Roberts Roberts | Tenene Destruction Destruction Destruction Destruction Control Destruction Destruction Mark Port Op            |
| tatus and<br>tatistics                                                                     | A E parmit.<br>Matus legend: (Posterred, (Posteriod (Oprabied, (Epublic                                            | IS DOPT ME                                                                                                    |
| lagnostics                                                                                 | CElack Next >>                                                                                                    | Cancel                                                                                                    |

7. Under the **Source** heading, select a network connection from the **Network Interface** drop-down menu.

- 8. Select one of the following options:
  - Any IP Address

Select this option if this rule applies to any IP address from the source.

- This IP Address Select this option if a rule applies to a specific IP address from the source.
- 9. If you selected This IP Address, enter an IP address in the IP Address field. And do one of the following:
  - Enter a netmask in the **Netmask** field.
  - Or, select or Host to use your Router netmask as the source netmask.
- 10. Under the **Destination** heading, select a network connection from the **Network Interface** drop-down menu.
- 11. Select one of the following options:
  - Any IP Address

Select this option if this rule applies to any IP address of the destination.

- This IP Address Select this option if a rule applies to a specific IP address of the destination.
- 12. If you selected This IP Address, enter an IP address in the IP Address field. And do one of the following:
  - Enter a netmask in the Netmask field.
  - Or, select or Host to use your Router netmask as the destination netmask.
- 13. Click Next. This displays the Protocol Definition page.

|                                    |   |                                     |         |         |           |                             |                   |              |           |                            |                       |                      | 9                      | 9  |
|------------------------------------|---|-------------------------------------|---------|---------|-----------|-----------------------------|-------------------|--------------|-----------|----------------------------|-----------------------|----------------------|------------------------|----|
| de<br>note Access<br>r Profiles    | Î | irew                                | all I   | P Fi    | lter (    | Config                      | gurat             | ion          | Wiza      | ard                        |                       |                      |                        |    |
| N Interface<br>t<br>TP             |   | Pr                                  | otoc    | ol De   | finitio   | n                           |                   |              |           |                            |                       |                      |                        |    |
| nin User<br>e Client<br>lic Routes |   | Select by Name<br>Choose Protocol M |         |         |           |                             |                   |              |           |                            | 1                     |                      |                        |    |
| wall<br>evel                       |   | Mbou                                | nd IP P | iher Ru | -         |                             |                   |              |           |                            |                       |                      |                        |    |
| Miz<br>Filter Roles                |   | Rule<br>No.                         | States  | A       | Paultonal | Source<br>Interface         | Saurae<br>Address | Nade<br>Made | Fod<br>Op | Dectionation<br>Interfacio | Destrution<br>Address | Diantin atom<br>Mask | Destination<br>Port Op | 4. |
| .og<br>NDS                         |   | .4                                  | (8)     | 24181   |           | atur<br>m(AA)<br>brbattpini | avy               | 494          | NON       | any WAN<br>Interface       | any                   | any .                | NA.                    | +  |
| ver Ports                          |   | Slats                               | a lagan | # Ofgen | ened. (P) | when de cit (3              | Sirabiled,        | ollowhi      | ek. 0649  | PTrole                     |                       |                      |                        | _  |
| amic DNS                           |   | -                                   |         | -       |           | -                           |                   | -            |           |                            |                       |                      |                        |    |

- 14. Do one of the following:
  - Select one of the following protocol options from the Select by Name drop-down menu. This defines the types of packets filtered.
    - Any Protocol
    - TCP (Transmission Control Protocol)
       Provides reliable, sequenced, and unduplicated delivery of bytes to remote or local users. Click Next to display the "<u>TCP/UDP Options Page</u>".
    - UDP (User Datagram Protocol)
       Provides for the exchange of datagrams without acknowledgement or guaranteed delivery. Click Next to display the "<u>TCP/UDP Options Page</u>".

- ICMP (Internet Control Message Protocol) A mechanism that provides for peer communication. The most commonly used application for this protocol is the PING command. Click **Next** to display the "<u>ICMP Options Page</u>".
- **GRE** (Generic Routing Encapsulation): A tunneling protocol that is used primarily for VPN (Virtual Private Networks).
- Type a protocol number in the **Select by Number** field.
- 15. Click **Next**. This displays the Finish page.
- 16. Click Finish.

#### **TCP/UDP Options Page**

The TCP/UDP Options page is displayed if you select TCP or UDP protocol from the Protocol Definition page. If you selected either of these protocol types, you must identify the source and destination ports.

|                            |             |         |              |                   |                          |                   |               |           |                        |                        |                     |                        | 0   |
|----------------------------|-------------|---------|--------------|-------------------|--------------------------|-------------------|---------------|-----------|------------------------|------------------------|---------------------|------------------------|-----|
| P 🐣                        | Firew       | all I   | P Fi         | lter C            | onfi                     | nurat             | ion           | Wizz      | ard                    |                        | 1                   |                        |     |
| mote Access<br>re Profiles | - II CH     |         |              | inter e           | Con in                   | genen             | ile/1         | 11144     |                        |                        |                     |                        | _   |
| W Interface                | TC          | PIUE    | OP O         | ptions            |                          |                   |               |           |                        |                        |                     |                        |     |
| CP<br>nin User             | Sou         | ce P    | ort Öş       | perator           | any                      |                   |               |           | • Po                   | t 🗆                    | Po                  | 2                      |     |
| dic Routes                 |             | Des     | tinati<br>Ot | on Por<br>perator | any                      |                   |               |           | · Po                   |                        | P                   | et _                   |     |
| Level<br>Snooze            | 00          | heck    | TCP          | syn pe            | ckets                    |                   |               |           |                        |                        |                     |                        |     |
| Filter Rules C             | Read        | nd IP R | Nor Put      |                   |                          |                   | _             | _         |                        |                        |                     |                        |     |
| ADS<br>nP                  | Bule<br>No. | Statur  | Accept       | Protocol          | Second Colorida          | Beates<br>Address | Seame<br>Mail | Pad<br>Dp | Dedination<br>Montaine | Declination<br>Address | Destination<br>Made | Partination<br>Port Op | Les |
| wer Ports<br>namic DNS     | 3           | 8       | parent       | TEP               | any<br>URAN<br>Interface | 811               | wy            | en:       | 2017 WON               | 49                     | 419                 | :49                    | -   |
| is and                     | State       | riegen  | d (Roos      | enied. (P)        | de de di ()              | rjaabled          | (E)NJH        | 4.004     | T tale                 |                        |                     |                        |     |

- 1. Select one of the following options from the **Source Port Operator** drop-down menu and the **Destination Port Operator** drop-down menu:
  - any

Any port is acceptable as the source/destination port.

· less than or equal to

A port less than or equal to the numeric value in the **Port 1** field is acceptable as the source/destination port. Be sure to provide a value in the **Port 1** field.

equal to

A port equal to the numeric value in the **Port 1** field is acceptable as the source/destination port. Be sure to provide a value in the **Port 1** field.

• greater than or equal to

a port greater than or equal to the numeric value in the **Port 1** field is acceptable as the source/ destination port. Be sure to provide a value in the **Port 1** field.

• range

Any port between the value of the entry in the **Port 1** field and the value in the **Port 2** field is acceptable as the source/destination port. Be sure to provide a value in the **Port 1** and **Port 2** fields.

- Optionally, select the Check TCP syn packets checkbox if you wish this rule to prevent the blocking of synchronization packets for pre-existing sessions.
- 3. Click Next.
- 4. Click Finish.

#### **ICMP Options Page**

The ICMP Options page is displayed if you select ICMP protocol from the Protocol Definition page.

| State of the local division of the local division of the local div | Speeds     | Stre           | ame.      |             |                     |                     |                |            |                          |                         |                     | DPTU:                 | AN  |
|----------------------------------------------------------------------------------------------------|------------|----------------|-----------|-------------|---------------------|---------------------|----------------|------------|--------------------------|-------------------------|---------------------|-----------------------|-----|
| -                                                                                                    |            |                |           |             |                     |                     |                |            |                          |                         |                     |                       |     |
| up<br>pp<br>ode                                                                                                    | Firew      | ali I          | P Fi      | iter (      | Config              | gural               | ion            | Wiza       | rd                       |                         | 1                   |                       |     |
| er Prefiles                                                                                                    | ICI        | MP 0           | ption     | 18          |                     |                     |                |            |                          |                         |                     |                       |     |
| AN Intertace                                                                                                    |            | kdved          | tisem     | ent         |                     | Mask R              | Reply          | 14         | E s                      | ource Q                 | uench               |                       |     |
| ICP<br>Imin User                                                                                                    | E1 6       | E Echo Reply   |           |             |                     | Maski               | Requi          | est .      | EIT                      | ime Exp                 | ired                |                       |     |
| me Client<br>atic Routes                                                                                                    | ELE        | E Echo Request |           |             |                     | D Parameter Problem |                |            |                          | EI Time Stamp Reply     |                     |                       |     |
| Level                                                                                                    | EI Ir      | 🖾 Info Reply   |           |             |                     | E Redrect           |                |            |                          | E Time Stamp Request    |                     |                       |     |
| Snooze<br>DMZ                                                                                                    | 1 II II    | ifo Ri         | eques     | it :        |                     | Solicit             | noite          |            | E U                      | Inreactia               | ble                 |                       |     |
| Filter Rules                                                                                                    |            |                |           |             |                     | All Typ             | pes            |            |                          |                         |                     |                       |     |
| AD'S                                                                                                    | Interv     | nd IP P        | itter Rul | -           |                     |                     |                |            |                          |                         |                     |                       |     |
| P<br>erver Ports<br>manufic DRS                                                                                                    | mate<br>Ma | Status         | Kacasa    | Postanol    | Second<br>Interacts | Seene<br>Address    | Secres<br>Mark | Patt<br>Dp | Destination<br>Interface | Dartit-ation<br>Address | Deutination<br>Mask | Deste-alie<br>Part Op | 649 |
| us and                                                                                                    | .8         | ж              | parents.  | <b>ICMP</b> | aby<br>WAN          | and.                | any            | 1005       | any WKN<br>Infortace     | aig                     | in                  | N04                   | 140 |
| istics                                                                                                    | Statu      | e légen        | e (Kar    | erveit. (P) | vite start (1       | Stat led.           | (E)nabi        | est mont   | TNN                      |                         |                     |                       |     |
| gnostics                                                                                                    |            | lack           | ]         |             | 1                   | eod >>              | 1              |            | Canor                    | 8                       |                     |                       |     |

- 1. Do one of the following:
  - Select any of the ICMP options you wish to filter.
  - Select the All Types checkbox to filter all options.
- 2. Click Next.
- 3. Click Finish.

#### **Clone IP Filter Rules**

The Clone Rule Definitions page is displayed when you select **Clone IP Filter Level** from the Firewall IP Configuration Wizard page. Using this option, you can clone either high or low level rules and modify them according to your needs. If you choose to clone IP filter rules, the rules already defined in the Rule Definition table are discarded.

To clone IP filter rules:

1. Click **Clone IP Filter Level** from the Firewall IP Filter Configuration Wizard page. This displays the Clone Rule Definition page.

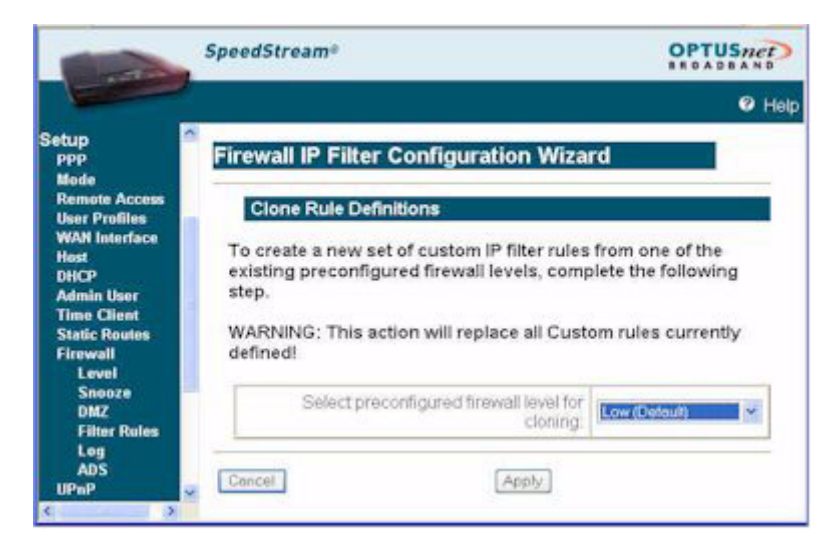

- 2. Select one of the following from the Select preconfigured firewall level for cloning drop-down menu.
  - Low

Clones low-level IP filter rules, which provide minimal restrictions with respect to outbound traffic. Outbound traffic is allowed for all supported IP-based applications and Application Level Routers (ALGs). The only inbound traffic allowed is traffic received within the context of an outbound session initiated on the local host. This is the default.

Medium

Clones medium-level IP filter rules, which provides moderate restrictions with respect to outbound traffic. Outbound traffic is allowed for most supported IP-based applications and Application Level Routers (ALGs). The only inbound traffic allowed is traffic received within the context of an outbound session initiated on the local host.

High

Clones high-level IP filter rules, which provide high restrictions with respect to outbound traffic. Outbound traffic is allowed only for a very restricted set of supported IP-based applications and ALGs. The only inbound traffic allowed is traffic received within the context of an outbound session initiated on the local host and permitted by this firewall mode.

• ICSA 3.0a-compliant

Clones ICSA 3.0a-compliant filter rules, which supports the ICSA Labs criteria for firewall behavior. (For more information, visit the ICSA site at http://www.icsalabs.com).

- 3. Click **Apply**. This displays the Firewall IP Filter Configuration Wizard page with the selected rule set showing in the Rule Definition table.
- 4. Disable or delete any rule as desired.

### Log

Firewall Logging displays attempts (both failures and successes) to access data through he firewall. Firewall log entries are defined on the **Firewall Settings Configuration** screen found under the **Security** menu.

To view the firewall log, select **Setup>Firewall>Log** from the left navigation pane of the Web interface. This displays the Firewall Log page.

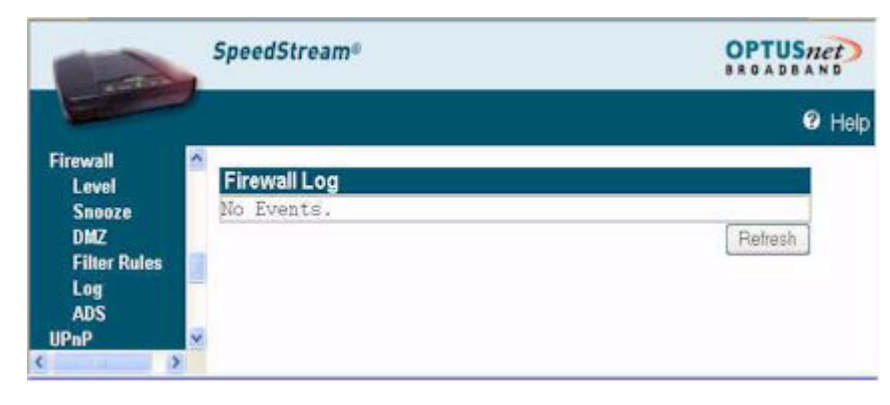

#### ADS

The firewall provides an advanced Attack Detection System (ADS) that may be used to detect and identify various types of attacks initiated on the Wide Area Network (WAN). The system has the capability to detect such attacks the moment they start and to protect the Local Area Network (LAN) from such attacks.

If the Attack Detection System is enabled, the SpeedStream Router provides protection against the most common hacker attacks that attempt to access your computer/network from the Internet. Intrusion attempts can also be logged to provide a record of attempts and their source (when available).

To enable and configure the attack detection feature:

1. Select **Setup>Firewall>ADS** from the left navigation pane of the Web interface. This displays the Firewall Attack Detection System page.

| Contraction of the second | SpeedStream®                                                                                                    |                 | OPTU         | Snet)<br>BAND |
|---------------------------|----------------------------------------------------------------------------------------------------|-----------------|--------------|---------------|
|                           |                                                                                                    |                 |              | Help          |
| Setup                     | Firewall Attack Detection Syste                                                                                                    | m Configur      | ation        | ^             |
| Mode                      |                                                                                                    |                 |              |               |
| Remote Access             | Enable Attack Detection System                                                                                                    | 9               |              |               |
| WAN Interface             | After enabling the Attack Detection S                                                                                                    | vstem           |              |               |
| Host                      | select events below to filter and/or lo                                                                                                    | a:              |              |               |
| DHCP                      |                                                                                                    | 3.              |              |               |
| Admin User                |                                                                                                    | E Filter All    | Log All      |               |
| Time Client               | Same Source and Destination Address.                                                                                                    | Filter          | ILog         |               |
| Static Routes             | Broadcast Source Address                                                                                                    | Filter          | ☑Log         |               |
| Firewall                  | LAN Source Address On WAN                                                                                                    | Filter          | <b>I</b> Log |               |
| Secore                    | Irivalid IP Packet Fragment                                                                                                    | Filter          | ELog         |               |
| DM7                       | TCP NULL                                                                                                    | Filter          | 2Log         |               |
| Filter Rules              | TCP FIN                                                                                                    | Filter          | ⊡Log         |               |
| Log                       | TCP Xmas                                                                                                    | Filter          | <b>⊡</b> Log |               |
| ADS                       | Fragmented TCP Packet                                                                                                    | Filter          | ⊡Log         |               |
| UPnP                      | Fragmented TCP Header                                                                                                    | <b>P</b> Filter | ⊡Log         |               |
| RIP                       | Fragmented UDP Header                                                                                                    | Filter          | <b>⊡</b> Log |               |
| Server Ports              | Fragmented ICMP Header                                                                                                    | Filter          | €Log         |               |
| Dynamic UNS               | Inconsistent UDP/IP header lengths                                                                                                    | EFilter         | <b>ELog</b>  |               |
| Status and                | Inconsistent IP header lengths                                                                                                    | Filter          | ELog         |               |
| Statistics                | Charl and Charles and Charles |                 |              |               |
|                           | <ul> <li>Apply</li> </ul>                                                                                                    |                 |              |               |

- 2. Select Enable Attack Detection.
- Select the Filter checkbox for each event in the list you want to filter or, if you want to filter all events, select the Filter All checkbox. This provides maximum protection against malicious intrusion from outside your network.
- 4. Select the Log checkbox for each event in the list you want to log or, if you want to log all events, select the Log All checkbox. When logging is selected for a particular offending packet, the ADS will write an entry to the firewall log once a minute for as long as the attack persists. This shows that a long-term attack is taking place without completely filling up the firewall log with entries for every single packet.

#### 5. Click Apply.

Below is a description of each event that can be monitored.

#### Same Source and Destination Address

An outside device can send a SYN (synchronize) packet to a host with the same source and destination address (including port) causing the system to hang. When the receiving host tries to respond to the source

address in the packet, it ends up just sending it back to itself. This packet could ping-pong back and forth over 200 times (consuming CPU resources) before being discarded.

#### Broadcast Source Address

An outside device can send a ping to your Router broadcast address using a forged source address. When your system responds to these pings, it is brought down by echo replies.

#### • LAN Source Address on LAN

An outside device can send a forged source address in an incoming IP packet to block trace back.

#### • Invalid IP Packet Fragment

An outside device can send fragmented data packets that can bring down your system. IP packets can be fairly large in size. If a link between two hosts transporting a packet can only handle smaller packets, the large packet may be split (or fragmented) into smaller ones. When the packet fragments get to the destination host, they must be reassembled into the original large packet like pieces of a puzzle. A specially crafted invalid fragment can cause the host to crash

#### • TCP NULL

An outside device can send an IP packet with the protocol field set to TCP but with an all null TCP header and data section. If your Router responds to this attack, it will bring down your system.

#### • TCP FIN

An outside device can send an attack using TCP FIN. This attack never allows a data packet to finish transmitting and brings down your system.

#### • TCP XMAS

An outside device can send an attack using TCP packets with all the flags set. This causes your system to slow to a halt.

#### • Fragmented TCP Packet

An outside device can send an attack using fragmented packets to allow an outside user Telnet access to a device on your network.

#### • Fragmented TCP Header

An outside device can send an attack using TCP packets with only a header and no payload. When numerous packets are sent through the Router in this manner, your system slows and halts.

#### • Fragmented UDP Header

An outside device can send an attack using fragmented UDP headers to bring down a device on your network.

#### • Fragmented ICMP Header

An outside device can send an attack using fragmented ICMP headers to bring down a device on your network.

#### Inconsistent UDP/IP header lengths

An outside device can send an attack using inconsistent UDP/IP headers to bring down a device on your network.

#### • Inconsistent IP header lengths

An outside device can send an attack using changes in the IP header to zero the fragment offset field. This will be treated as a complete packet when received and cause your system to halt.

# **Firewall Security Levels**

The following table shows the security of each mode of the firewall for specific applications and protocols.

**Note**: All applications and protocols are conditionally allowed IN if the outbound session was initiated locally and allowed OUT.

|                          | Sec  | urity        |     |              |     |              |     |              |             |              |
|--------------------------|------|--------------|-----|--------------|-----|--------------|-----|--------------|-------------|--------------|
| Application/<br>Protocol | High | ı            | Med | ium          | Low |              | NAP | T Off        | ICS/<br>Com | ۹-<br>A-     |
|                          | In   | Out          | In  | Out          | In  | Out          | In  | Out          | In          | Out          |
| Abuse.Net                |      |              |     | $\checkmark$ |     |              |     | $\checkmark$ |             |              |
| Age of Empires           |      |              |     | $\checkmark$ |     | $\checkmark$ |     | $\checkmark$ |             |              |
| AOL                      |      | $\checkmark$ |     | $\checkmark$ |     | $\checkmark$ |     | $\checkmark$ |             |              |
| AOL IM                   |      |              |     |              |     | $\checkmark$ |     | $\checkmark$ |             |              |
| Asherons Call            |      |              |     | $\checkmark$ |     | $\checkmark$ |     | $\checkmark$ |             |              |
| Baldur's Gate II         |      |              |     | $\checkmark$ |     | $\checkmark$ |     | $\checkmark$ |             |              |
| BattleNet                |      |              |     | $\checkmark$ |     | $\checkmark$ |     | $\checkmark$ |             |              |
| Buddy Telephone          |      |              |     | $\checkmark$ |     | $\checkmark$ |     | $\checkmark$ |             |              |
| Bungie.Net               |      |              |     | $\checkmark$ |     | $\checkmark$ |     | $\checkmark$ |             |              |
| Calista IP Telephone     |      |              |     | $\checkmark$ |     | $\checkmark$ |     | $\checkmark$ |             |              |
| Counterstrike            |      |              |     | $\checkmark$ |     | $\checkmark$ |     |              |             |              |
| CUSeeMe                  |      |              |     |              |     | $\checkmark$ |     |              |             |              |
| Delta Force              |      |              |     | $\checkmark$ |     | $\checkmark$ |     | $\checkmark$ |             |              |
| Descent II/III           |      |              |     | $\checkmark$ |     | $\checkmark$ |     | $\checkmark$ |             |              |
| Diablo                   |      |              |     | $\checkmark$ |     | $\checkmark$ |     | $\checkmark$ |             |              |
| Diablo 2                 |      |              |     | $\checkmark$ |     | $\checkmark$ |     | $\checkmark$ |             |              |
| Dialpad                  |      |              |     | $\checkmark$ |     | $\checkmark$ |     | $\checkmark$ |             |              |
| DirectPlay               |      |              |     | $\checkmark$ |     | $\checkmark$ |     |              |             |              |
| DNS                      |      |              |     |              |     | $\checkmark$ |     |              |             | $\checkmark$ |
| Doom                     |      |              |     | $\checkmark$ |     | $\checkmark$ |     | $\checkmark$ |             |              |
| Dune 2000                |      |              |     | $\checkmark$ |     | $\checkmark$ |     | $\checkmark$ |             |              |
| EverQuest                |      |              |     |              |     | $\checkmark$ |     |              |             | $\checkmark$ |
| FTP                      |      |              |     | $\checkmark$ |     | $\checkmark$ |     |              |             |              |
| GNUtella                 |      |              |     |              |     |              |     |              |             |              |
| H.323                    |      |              |     |              |     | $\checkmark$ |     |              |             |              |
| Half Life                |      |              |     |              |     | $\checkmark$ |     |              |             |              |
| Heretic II               |      |              |     |              |     |              |     |              |             |              |

| Hexen II             |              | $\checkmark$ | $\checkmark$ | $\checkmark$ |              |
|----------------------|--------------|--------------|--------------|--------------|--------------|
| НТТР                 | $\checkmark$ | $\checkmark$ | $\checkmark$ | $\checkmark$ | $\checkmark$ |
| HTTPS                | $\checkmark$ | $\checkmark$ | $\checkmark$ | $\checkmark$ | $\checkmark$ |
| ICMP                 | $\checkmark$ | $\checkmark$ | $\checkmark$ | $\checkmark$ |              |
| ICQ 2000             |              |              | $\checkmark$ | $\checkmark$ |              |
| ICU II               |              |              | $\checkmark$ | $\checkmark$ |              |
| IGMP                 |              | $\checkmark$ | $\checkmark$ | $\checkmark$ |              |
| IPSec multi-session  |              | $\checkmark$ | $\checkmark$ | $\checkmark$ |              |
| IPSec single-session |              | $\checkmark$ | $\checkmark$ | $\checkmark$ |              |
| IRC                  |              |              | $\checkmark$ | $\checkmark$ |              |
| Kali                 |              | $\checkmark$ | $\checkmark$ | $\checkmark$ |              |
| L2TP                 |              | $\checkmark$ | $\checkmark$ | $\checkmark$ |              |
| MechWarrior 4        |              | $\checkmark$ | $\checkmark$ | $\checkmark$ |              |
| Mplayer              |              | $\checkmark$ | $\checkmark$ | $\checkmark$ |              |
| MS Netmeeting        |              |              | $\checkmark$ | $\checkmark$ |              |
| MSN Gaming Zone      |              | $\checkmark$ | $\checkmark$ | $\checkmark$ |              |
| MSN Messenger        |              |              | $\checkmark$ | $\checkmark$ |              |
| Myth                 |              | $\checkmark$ | $\checkmark$ | $\checkmark$ |              |
| Napster              |              |              | $\checkmark$ | $\checkmark$ |              |
| Need for Speed       |              | $\checkmark$ | $\checkmark$ | $\checkmark$ |              |
| Net2telephone        |              | $\checkmark$ | $\checkmark$ | $\checkmark$ |              |
| Netshow Client       |              |              | $\checkmark$ | $\checkmark$ |              |
| NNTP                 |              |              | $\checkmark$ | $\checkmark$ |              |
| NTP                  |              | $\checkmark$ | $\checkmark$ | $\checkmark$ | $\checkmark$ |
| PCAnywhere           |              |              | $\checkmark$ | $\checkmark$ |              |
| Ping                 | $\checkmark$ | $\checkmark$ | $\checkmark$ | $\checkmark$ |              |
| POP3                 |              | $\checkmark$ | $\checkmark$ | $\checkmark$ |              |
| PPPoE                |              | $\checkmark$ | $\checkmark$ | $\checkmark$ |              |
| PPTP multi-session   |              | $\checkmark$ | $\checkmark$ | $\checkmark$ |              |
| PPTP single-session  |              | $\checkmark$ | $\checkmark$ | $\checkmark$ |              |
| Quake Arena          |              | $\checkmark$ | $\checkmark$ | $\checkmark$ |              |
| Quake II             |              | $\checkmark$ | $\checkmark$ | $\checkmark$ |              |
| Quicktime 4          | $\checkmark$ | $\checkmark$ | $\checkmark$ | $\checkmark$ |              |
| Rainbow Six          |              |              | $\checkmark$ | $\checkmark$ |              |

| Real Audio           | $\checkmark$ | $\checkmark$ | $\checkmark$ | $\checkmark$ |              |
|----------------------|--------------|--------------|--------------|--------------|--------------|
| Real Video           | $\checkmark$ | $\checkmark$ | $\checkmark$ | $\checkmark$ |              |
| Red Alert II         |              | $\checkmark$ | $\checkmark$ | $\checkmark$ |              |
| Rogue Spear          |              | $\checkmark$ | $\checkmark$ | $\checkmark$ |              |
| RTSP                 | $\checkmark$ | $\checkmark$ | $\checkmark$ | $\checkmark$ |              |
| SIP                  |              |              | $\checkmark$ | $\checkmark$ | $\checkmark$ |
| SMTP                 |              | $\checkmark$ | $\checkmark$ | $\checkmark$ |              |
| Soldier of Fortune   |              | $\checkmark$ | $\checkmark$ | $\checkmark$ |              |
| SSH                  |              | $\checkmark$ | $\checkmark$ | $\checkmark$ |              |
| Starcraft            |              | $\checkmark$ | $\checkmark$ | $\checkmark$ |              |
| Т.120                |              |              | $\checkmark$ | $\checkmark$ |              |
| Telnet               |              | $\checkmark$ | $\checkmark$ | $\checkmark$ | $\checkmark$ |
| Tiberian Sun         |              | $\checkmark$ | $\checkmark$ | $\checkmark$ |              |
| Traceroute           | $\checkmark$ | $\checkmark$ | $\checkmark$ | $\checkmark$ |              |
| Ultima Online        |              | $\checkmark$ | $\checkmark$ | $\checkmark$ |              |
| Unreal Tournament    |              | $\checkmark$ | $\checkmark$ | $\checkmark$ |              |
| VNC                  |              |              | $\checkmark$ | $\checkmark$ |              |
| Warcraft             |              | $\checkmark$ | $\checkmark$ | $\checkmark$ |              |
| Windows Media Player | $\checkmark$ | $\checkmark$ | $\checkmark$ | $\checkmark$ |              |
| XDM                  |              |              | $\checkmark$ | $\checkmark$ |              |
| Yahoo Messenger      |              |              | $\checkmark$ | $\checkmark$ |              |

# Chapter 7

# Monitoring Router Health

This chapter describes how to monitor the health of the Router. The Router health options listed below are used to gauge the Router's health.

| Status and Statistics | View Internet, home networking, security statistics, system and firewall log |
|-----------------------|------------------------------------------------------------------------------|
| Diagnostics           | Run a diagnostic program against a selected connection on your Router.       |
| <u>Tools</u>          | Reset, reboot, or update firmware.                                           |

# **Status and Statistics**

You can display statistics for the Internet, Home Networking, Security, and Logging.

| System Summary      | Basic descriptive information that identifies the router.                                                                                   |
|---------------------|----------------------------------------------------------------------------------------------------|
| System Log          | Displays a record of all system activity, including what actions were performed, what packets were dropped and what packets were forwarded. |
| ATM Statistics      | Displays status information about the ATM connection.                                                                                       |
| DSL Statistics      | Displays status information about the DSL connection.                                                                                       |
| Ethernet Statistics | Displays status information about the Ethernet connection.                                                                                  |
| USB Statistics      | Displays status information about the USB connection.                                                                                       |
| Routes              | Displays status information about the current routing table.                                                                                |

### **System Summary**

The System Summary page provides basic descriptive information that identifies the router, system type, current software and firmware versions, the MAC address (unique device identifier), and the status of currently configured connections.

Connection information includes the identification and current status of configured point-to-point (PPP) and static connections. Select **Status and Statistics>System Summary** from the left navigation pane of the Web interface to view this information.

|                       | SpeedStream®                         | OPTUSnet |
|-----------------------|--------------------------------------|----------|
| Part -                |                                      | Help     |
| 1000                  |                                      |          |
| 4200                  | System Summary                       |          |
| and the second second | System Type: SpeedStream 4200-Series |          |
| Home                  | Config Part #: 003-6196-603          |          |
| Login                 | Firmware Part #: 004-D240-A5G        |          |
| Setup                 | MAC Address: 00:08/23/8E/0C:04       |          |
| Status and            | Point to Point Connection Summary:   |          |
| Statistics            | PPPoE 8/35 Not Trained               |          |
| Diagnostics           |                                      |          |
| Tools                 |                                      |          |

# System Log

The System Log page displays a record of all system activity, including what actions were performed, what packets were dropped and what packets were forwarded. This information allows you to make informed decisions about the need to add new filter rules.

The System Log contains a maximum of 200 entries; each entry may contain a maximum of 200 characters. Select **Status and Statistics>System Log** from the left navigation pane of the Web interface to view the System Log page.

|                                         | SpeedStream®                                                                                                    |                                            | OPI                                                                 | USnet                  |
|-----------------------------------------|----------------------------------------------------------------------------------------------------|--------------------------------------------|---------------------------------------------------------------------|------------------------|
|                                         |                                                                                                    |                                            |                                                                     | Help                   |
| 4200                                    | System Log                                                                                                    |                                            |                                                                     | î                      |
| Home                                    | CONTRACTOR CONTRACTOR | yatem<br>WP<br>SL                          | [Current Mode: Bridge-Rou<br>]CWHP agent cannot reach<br>[Boost 53P | ter<br>the ACS n       |
| Login                                   | 0000-00-00 00100101 E [D<br>0000-00-00 00:00:02 E [D                                                                                                    | SL.                                        | DataFump Version - 04.01<br> State: WAITING                         | .02.00                 |
| Setup                                   | 0000-00-00 00100100 £ 18<br>0000-00-00 00100107 £ 10                                                                                                    | HCP Server                                 | Link 1 Up = 1000mase-TX F<br> Address 192,160,254.1 gi              | ull Duple<br>ven out t |
| Status and<br>Statistics                | 0000-00-00 00100111 E 10<br>0000-00-00 00100111 E 10<br>0000-00-00 00100121 E 10                                                                                                    | NED DELART                                 | [CUMP agent cannot reach<br>[CUMP agent cannot reach                | the ACS n the ACS n    |
| System Summary<br>System Log<br>ATM/AAL | Log Display Options                                                                                                    | play All Log Entries                       |                                                                     |                        |
| DSL<br>Ethernet                         | Sictor M                                                                                                    | Eiround 12                                 | AD C DE                                                             |                        |
| USB                                     | Network @<br>Ethernet @<br>Config @<br>PDP @                                                                                                    | ATM 2<br>USB 2<br>DHCP Server 2<br>PPPoF 2 | DADE<br>DISLE<br>Firmware<br>DHCP Client                            |                        |
|                                         | Drags I<br>User I<br>Teinet I                                                                                                    | NAT Owner D<br>Content Filter D<br>Admin D | DDNS Client @<br>ARP @<br>Time Client @                             |                        |
|                                         | R .                                                                                                    | Apply ]                                    |                                                                     | ~                      |

- To update the display, click **Refresh**.
- To clear the log, click **Clear Log**.
- To change the events displayed in the log, modify the Log Display Options, then click Apply.

## **ATM Statistics**

View status and statistical information for the WAN-side Asynchronous Transfer Mode (ATM) network connection. WAN-side connection to the service provider is based on an Asynchronous Transfer Mode (ATM) network connection. In addition, statistical information is provided for each Virtual Circuit (VC) configured under the ATM Adaptation Layer (AAL).

Select **Status and Statistics>ATM/AAL** from the left navigation pane of the Web interface to view ATM/AAL statistics. This page displays ATM connection status, uptime, and transmit/ receive data, VPI/VCIs and related data for each circuit.

#### ATM/AAL Status/Statistics

| ATM Status |                      |                                     | 1 |
|------------|----------------------|-------------------------------------|---|
| Status     | Uptime<br>(hh.mm.ss) | Max Theoretical Speed<br>(bits/sec) |   |
| UP         | 00:18:28             | 1472000                             |   |

|    |        |       | PDU Counters |                 |       |         |        |         |        |  |  |
|----|--------|-------|--------------|-----------------|-------|---------|--------|---------|--------|--|--|
|    | Octets | Cells | Unicast      | Non-<br>Unicast | Total | Dropped | Errors | Invalid | Queued |  |  |
| Tx | 10152  | 211   | 127          | 0               | 127   | 0       | 0      | N/A     | 0      |  |  |
| Rx | 8340   | 173   | 118          | 0               | 118   | 0       | 0      | 0       | N/A    |  |  |

| ATMAA   | L Status/S | Statistics      | Ň              |                   |                   |             |             |         |         |
|---------|------------|-----------------|----------------|-------------------|-------------------|-------------|-------------|---------|---------|
| VPI/VCI | Protocol   | Admin<br>Status | Oper<br>Status | Tx-Rate<br>(kbps) | Rx-Rate<br>(kbps) | Tx-<br>PDUs | Rx-<br>PDUs | Tx-Errs | Rk-Errs |
| 8/35    | PPPoE      | UP              | UP             | 256               | 1472              | 100         | 98          | 0       | 0       |

#### Clear Stats

## **DSL Statistics**

View status and statistical information for the Digital Subscriber Line (DSL) when the physical WAN-side connection to the service provider is achieved through a DSL line. Statistical information is accumulated over periodic intervals and may be displayed for up to a 24 hour period.

Select **Status and Statistics>DSL** from the left navigation pane of the Web interface to view DSL statistics. This displays information about the DSL connection.

### **DSL Status/Statistics**

| DSL Status |                                     |                                     |
|------------|-------------------------------------|-------------------------------------|
| Status     | ATU-C Current Tx Rate<br>(bits/sec) | ATU-R Current Tx Rate<br>(bits/sec) |
| UP         | 1472000                             | 256000                              |

| SL Statistics (accumulated at 15 minute intervals) |           |           |           |           |     |     |              |              |              |                |                |      |       |
|----------------------------------------------------|-----------|-----------|-----------|-----------|-----|-----|--------------|--------------|--------------|----------------|----------------|------|-------|
| System<br>Time                                     | Tx<br>CRC | Tx<br>FEC | Rx<br>CRC | Rx<br>FEC | LOS | SEF | LOS<br>(sec) | SEF<br>(sec) | Err<br>(sec) | Rx<br>(blocks) | Tx<br>(blocks) | SNR  | Atter |
| 00-00-0000                                         | 0         | 0         | 0         | 0         | 0   | 0   | 0            | 0            | 0            | 51703          | 51703          | 31.0 | 0.0   |
| Totals                                             | 0         | 0         | 0         | 0         | 0   | 0   | 0            | 0            | 0            | 51703          | 51703          | N/A  | NA    |

Clear Stats

#### **Ethernet Statistics**

View status and statistical information for LANside Ethernet connectivity.

Pay special attention to the status (up or down) reported for each Ethernet port to verify that each cable is connected properly and detected by the Router.

Select **Status and Statistics>Ethernet** from the left navigation pane of the Web interface to view Ethernet statistics.

| Ethern | net Status |                      |                      |        |                |
|--------|------------|----------------------|----------------------|--------|----------------|
| Port   | Status     | Uptime<br>(hh:mm:ss) | Speed<br>(Mbits/sec) | Duplex | MTU<br>(Bytes) |
| 1      | UP         | 00:00:15             | 100                  | Full   | 1500           |

|      |    |        | PDU Counters |                 |       |         |        |  |  |  |  |
|------|----|--------|--------------|-----------------|-------|---------|--------|--|--|--|--|
| Port |    | Octets | Unicast      | Non-<br>Unicast | Total | Dropped | Errors |  |  |  |  |
| 4    | Тх | 192836 | 501          | 89              | 590   | 0       | 0      |  |  |  |  |
| 1    | Rx | 191636 | 1412         | 543             | 1955  | 0       | 0      |  |  |  |  |

Clear Stats

#### **USB Statistics**

View status and statistical information for LANside USB connectivity.

Pay special attention to the status (up or down) reported for each USB port to verify that each cable is connected properly and detected by the Router.

Select **Status and Statistics>USB** from the left navigation pane of the Web interface to view USP statistics.

#### **USB Status/Statistics**

| USB Status |                      |                |  |  |  |  |
|------------|----------------------|----------------|--|--|--|--|
| Status     | Uptime<br>(hh:mm:ss) | MTU<br>(Bytes) |  |  |  |  |
| UP         | 00:10:57             | 1500           |  |  |  |  |

| USB Statistics |               |        |              |                 |       |         |        |  |
|----------------|---------------|--------|--------------|-----------------|-------|---------|--------|--|
|                | Octets Frames |        | PDU Counters |                 |       |         |        |  |
|                |               | Frames | Unicast      | Non-<br>Unicast | Total | Dropped | Errors |  |
| Tx             | 115954        | 2033   | 303          | 33              | 336   | 0       | N/A    |  |
| Rx             | 93629         | 1911   | 782          | 183             | 965   | 0       | 0      |  |

Clear Stats

#### Routes

View all IP routes currently known by the Router. Both static and dynamic routes are shown along with their respective netmask, Router, and the corresponding interface.

Select **Status and Statistics>Routes** from the left navigation pane of the Web interface to view the current routing table, which contains the data pertaining to all currently known static and dynamic IP routes

|                               |                  |                      |           |       |        | 6         |
|-------------------------------|------------------|----------------------|-----------|-------|--------|-----------|
| us and istics<br>stem Summary | Routes           |                      |           |       |        |           |
| stem Log<br>M/AAL             | Current Routin   | g Table              |           |       |        |           |
| 1                             | Destination      | Netmask              | Gateway   | Flags | Metric | Interface |
| ernet                         | 127.0.0.0        | 255.0.0.0            | 127.0.0.1 |       | 1      | loū       |
| di<br>utes                    | 10.1.1.0         | 255.255.255.0        | 10.1.1.1  |       | 3      | LAN       |
|                               | Flags legend: (F | ()ip route, (S)tatic |           |       |        |           |

# Diagnostics

The Router provides a considerable amount of diagnostic functionality for testing connectivity on both the Local Area Network (LAN) and the Wide Area Network (WAN). This includes LAN-side connections within the home and WAN-side connections to the carrier, service provider and Internet. WAN-side testing may be performed for each of the WAN-side connections currently configured. This data is commonly requested by technical support to assist in troubleshooting.

Note: This option may not be available on your Router configuration.

To run diagnostics:

1. Select **Diagnostics** from the left navigation pane of the Web interface. This displays Diagnostics page.

|                                                                         | SpeedStream®                                                                                                    |                                                                                                    | OPTUSnet                                          |
|-------------------------------------------------------------------------|----------------------------------------------------------------------------------------------------|----------------------------------------------------------------------------------------------------|---------------------------------------------------|
|                                                                         |                                                                                                    |                                                                                                    | Hel                                               |
| Admin User Time Client                                                  | Diagnostics                                                                                                    |                                                                                                    |                                                   |
| Static Routes<br>Firewall<br>Level<br>DMZ<br>Filter Rules<br>Log<br>ADS | Your Gateway is cap<br>tests are listed below<br>Diagnostics" button a<br>consistent. If the test<br>or contact your ISP fo | able of testing your DSL service, and the i<br>( If a test displays a FAIL status, click on t<br>at the bottom of this page to make sure the<br>continues to fail, check all connections and<br>or help: | ndividual<br>he'Run<br>Hailure is<br>Lipasswords, |
| RIP                                                                     | 3                                                                                                    | Connections in                                                                                                    | the Home                                          |
| Server Ports<br>Dynamic DNS                                             | Test<br>LAN<br>ADSI                                                                                                    | Description<br>Test the Ethernet/USB Connection<br>Test ADSL support                                                                                                    | Result                                            |
| Status and<br>Statistics                                                | ne oc                                                                                                    | Connections at t                                                                                                    | the Garrier                                       |
| System Summary<br>System Log<br>ATM/AAL<br>DSL<br>Ethernet              | Test<br>Eth to ATM<br>OAM Segment<br>OAM end-to-end                                                                         | Description<br>Test Ethernet connection to ATM<br>Test ATM OAM segment ping<br>Test ATM OAM end-to-end ping                                                                                              | Result                                            |
| USB<br>Routes                                                           | Test                                                                                                    | Internet Servic                                                                                                    | e Provider<br>Result                              |
| Diagnostics                                                             | PPPoE<br>PPPoE Session<br>PPP Authentication                                                                                | Test PPPoE Server connection<br>Test PPPoE session<br>Test authentication with ISP                                                                                                    |                                                   |

- 2. Select the connection you want to test from the **Connection to Test** drop-down menu.
- 3. Click **Run Diagnostics**. The test results display under the **Results** column.

If one of the following failed, contact OptusNet.

- Connections at the Carrier
- Independent Service Provider
- Internet Connectivity
- 4. If a test displays a **FAIL** status for any other reason then listed above, click **Run Diagnostics** again to confirm the failure.
- 5. If the test still displays a FAIL status, check all connections and passwords; then click Run Diagnostics again.
- 6. If the test still displays a **FAIL** status, contact OptusNet for further assistance.

# Tools

This section describes how to use the tools listed below.

| Interface Map | View a graphical representation of the current LAN and WAN configurations. |
|---------------|----------------------------------------------------------------------------|
| <u>Reboot</u> | Reboot the Router.                                                         |

### **Interface Map**

Some Router configurations provide a graphical representation of the current LAN and WAN configurations. This is particularly useful for Technical Support in verifying that correct protocol encapsulations are assigned and Virtual Circuits (VCs) are mapped to the correct network interfaces.

**Note**: This option may not be available on your Router configuration.

To display the interface map, select **Tools>Interface Map** from the left navigation pane of the Web interface. This displays the Interface Map page.

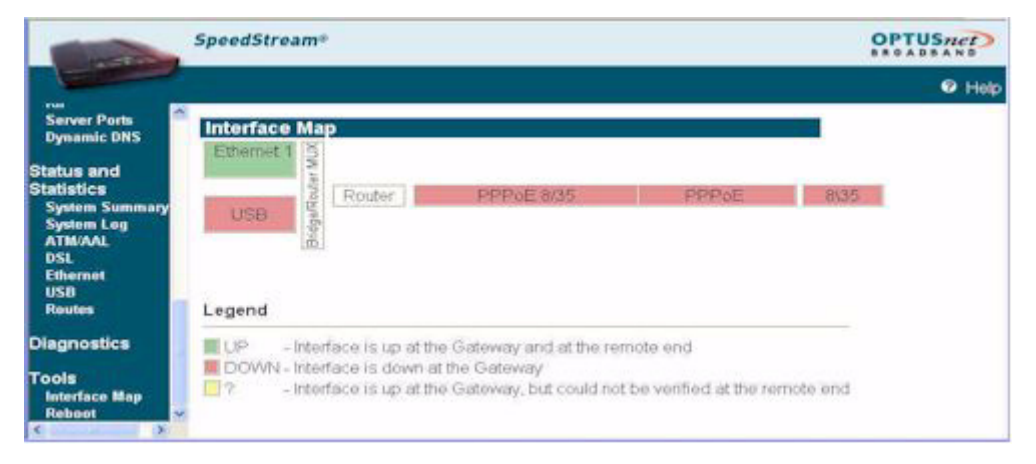

#### Reboot

You can reboot the Router using the Reboot option, or you can reset the Router to factory defaults using the Reset option. Reboot should be used when the Router needs to be restarted without losing your current configuration settings.

Note: This option may not be available on your Router configuration.

To reboot the Router, select **Tools>Reboot** from the left navigation pane of the Web interface. This displays System Reboot page.

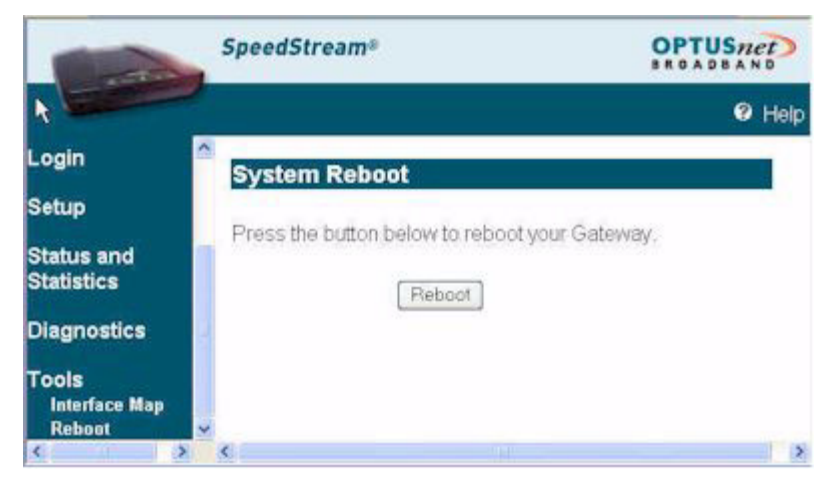

The System Reboot page displays a countdown while processing. When the Router has finished rebooting, the System Summary page is displayed.

#### Reset to system defaults:

Reset the Router to system defaults should be done when you find it necessary to recover the factory default settings. This may be necessary when a custom configuration did not go as planned, when a new configuration is desired, or when the Router does not appear to be working properly. **Important**: This option resets all custom settings, users, and passwords on your Router.

To reset the Router:

- 1. Using the tip of a ballpoint pen or unfolded paperclip, press and hold the **Reset** button located on the bottom of the router. The **pwr** LED will blink red once, indicating that the reset has begun.
- Continue depressing the **Reset** button for four seconds or until the **pwr** LED begins to blink alternating redto-green.
- 3. Release the **Reset** button.

#### To cancel the reset:

Continue depressing the **Reset** button for longer than 10 seconds. The **pwr** LED will return to green, and the action will be cancelled.

# **Chapter 8**

# Troubleshooting

Connection problems usually occur when the Router's software configuration contains incomplete or incorrect information. The Router's diagnostic tools can help yo identify and solve many of these problems. Before contacting Technical Support, you should attempt to resolve the issue by following these steps:

- 1. <u>Check the LEDs</u> on the front panel to diagnose the possible problem.
- 2. <u>Check specific issues</u> addressed in this chapter, and follow the instructions for resolving the problem.
- 3. Reboot the router. Any settings you have configured will be saved.
- 4. Reset the router only as a last resort. You will lose any settings you have configured.

# Interpreting the LED Display

The LED indicators on the front of the router give you a visual clue to the router activity. When the router is configured and working correctly, all LED indicator lights briefly turn a solid green. The following table shows the possible states indicated by the LEDs. If the LEDs indicate a problem, refer to "Resolving Specific Issues" later in this chapter.

| LED                      | PWR                                                 | Ethernet                                            | DSL                                             | USB                                                | Activity                                  |
|--------------------------|-----------------------------------------------------|-----------------------------------------------------|-------------------------------------------------|----------------------------------------------------|-------------------------------------------|
| Off                      | Power not<br>applied                                | <ul> <li>Power not<br/>applied</li> </ul>           | <ul> <li>Power not<br/>applied</li> </ul>       | <ul> <li>Power not<br/>applied</li> </ul>          | <ul> <li>Power not<br/>applied</li> </ul> |
|                          |                                                     | <ul> <li>Ethernet link<br/>not connected</li> </ul> | <ul> <li>DSL signal not<br/>detected</li> </ul> | <ul> <li>No USB<br/>connection</li> </ul>          | <ul> <li>No PPP<br/>connection</li> </ul> |
| Green                    | Normal system operation                             | Ethernet link connected                             | DSL line is<br>trained and ready<br>for traffic | USB connected                                      | PPPoE session<br>established              |
| Blinking<br>Green        | N/A                                                 | Ethernet traffic<br>flowing in either<br>direction  | DSL is training                                 | USB user traffic<br>flowing in either<br>direction | Establishing<br>PPPoE session             |
| Red                      | Self-test failure if<br>red for more than<br>30 sec | N/A                                                 | N/A                                             | N/A                                                | N/A                                       |
| Blinking<br>Red<br>Green | Flash write in<br>progress                          | N/A                                                 | N/A                                             | N/A                                                | N/A                                       |

# **Resolving Specific Issues**

#### **Power LED Not Lit**

If the power LED is not lit, it is not connecting to the power source. Verify that the power cord is firmly plugged into the back panel of the router and that the other end is plugged into an active AC wall or power-strip outlet.

#### **DSL LED Not Lit**

If the DSL LED is not lit, it is not detecting a valid signal from the Central Office (CO). Verify that the DSL cable is plugged into the correct router port and the router power cord is plugged into the electrical outlet. If the cables are secure, you should contact your Service Provider.

#### **Ethernet LED Not Lit**

This indicates that there is no Ethernet link detected. If you are using the Ethernet connection method, check the Ethernet cable connection from the computer to the router. If you have used the wrong cable, the LED on the Ethernet (NIC) card in your computer will not be lit either.

#### USB LED Not Lit

This indicates that there is no USB link detected. If you are using the USB installation method, check the USB cable connection from the computer to the router.

#### Login Password Error

If after being prompted for the login password, you receive the error message: Login Password is invalid:

- Retype the password, and then click Save Settings.
- If you forget your password, you must reset the router.

Note: The password is case-sensitive. Be sure that you have not accidentally activated the Caps key.

#### POST Failure (red Power LED)

POST is the router's "power-on self-test." When you power on or reboot the router, the Power LED goes to a solid red until one of two things occurs: it either fails its initial POST tests, or it comes fully up and is ready to run.

- If POST passes, the router continues through the rest of its initialization, and the Power LED changes to solid green.
- If the initial POST diagnostic tests fail, the Power LED will remain red, indicating a POST failure, and will lock the router. You will need to contact Efficient Networks Technical Support to resolve this issue.

# **Contacting Technical Support**

If you still cannot resolve the issue after following the recommended troubleshooting procedures, contact Siemens Australia Technical Support during the hours of 8:00 to 5:00 PM EST//EDST.

Telephone: 03 9721 2173 or 03 9721 2183

Email: ic.services@siemens.com.au

Internet: http://www.siemens.com.au/modems

To assist you with any technical queries for your Optusnet Internet connection, please contact us on Optus Support on 1300 309 333 AEST between:

8.00 am - 9.00pm Monday to Friday

8.30am - 7.00pm Saturday